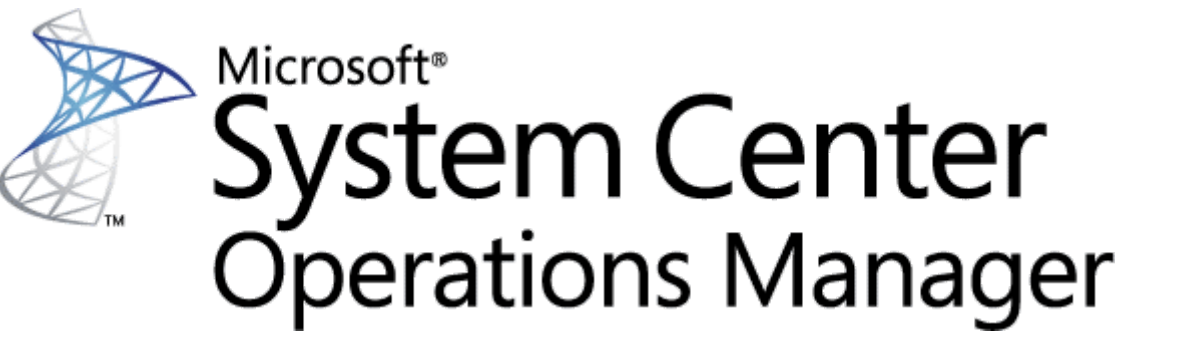

Published in October 2020 by Microsoft Corporation.

This guide is based on version 7.0.26.0 of the management pack.

The Operations Manager team encourages you to provide feedback on the management pack by sending it to sqlmpsfeedback@microsoft.com.

# Copyright

This document is provided "as is". Information and views expressed in this document, including URL and other Internet website references, may change without notice. You bear the risk of using it.

Some examples depicted herein are provided for illustration only and are fictitious. No real association or connection is intended or should be inferred.

This document does not provide you with any legal rights to any intellectual property in any Microsoft product. You may copy and use this document for your internal, reference purposes. You may modify this document for your internal, reference purposes.

© 2020 Microsoft Corporation. All rights reserved.

Microsoft, Active Directory, Windows, and Windows Server are trademarks of the Microsoft group of companies.

All other trademarks are the property of their respective owners.

## Table of Contents

- Guide to Microsoft System Center Management Pack for Azure SQL Database
  - Copyright
  - Table of Contents

- Changes History
- Management Pack Scope and Supported Configurations
  - Azure SQL Database Features and Supported Purchase Models
    - Features
    - Purchase Models
  - SCOM Configurations
  - Prerequisites
  - Management Pack Delivery
  - Importing Management Pack
- Monitoring Configuration
  - Azure SQL Database Add Monitoring Wizard
    - Differences Between Azure REST API and T-SQL Monitoring
    - Configuring Azure REST API Monitoring
    - Configuring T-SQL Monitoring
  - Key Monitoring Scenarios
    - Service Availability Monitoring
    - Service Performance Monitoring
    - Service Performance Collection
    - Database Availability Monitoring
    - Database Performance Monitoring
    - Database Performance Collection
    - Active Geo-Replication Monitoring
    - Elastic Pools Monitoring
    - Custom User Query Monitoring
      - Two-State Query Monitor
      - Three-State Query Monitor
- Security Configuration
  - Configuring Azure SQL Database Run As Accounts
  - Low-Privilege Configuration
- Performance and Billing Considerations
- Viewing Information in the Operations Console
  - Database Views
  - Server Views
- Appendix: Known Issues and Troubleshooting
- Appendix: Disabled Monitors

## **Changes History**

## October 2020 - 7.0.26.0 RTM

- What's New
  - Added filtering list for SQL Servers and Databases to "Add Monitoring Wizard" template
  - Removed deprecated workflows
- Bug Fixes
  - Fixed issue with Elastic Pool performance data on vCore-based pricing tiers

- What's New
  - Added support of vCore-based pricing tier
  - Updated the token renewal algorithm to get rid of 401 responses
  - Updated Core Library MP and the "Summary" Dashboard
  - Updated display strings
- Bug Fixes
  - Fixed an issue with an unnecessary slash symbol in some requests to Azure REST API
  - Fixed monitoring issues for databases that are replicated by failover groups and elastic pools

## September 2019 - 7.0.5.0 private drop

- Bug Fixes
  - Fixed issue: datediff used for Long Running Transactions monitoring results in overflow in some environments

## April 2018 - 7.0.4.0 RTM

- What's New
  - Provided a few minor UI improvements to the Add Monitoring Wizard
- Bug Fixes
  - Fixed issue: The management pack may stop working due to a conflict of the Azure REST API libraries with the ones coming from the Microsoft Azure Management Pack

## May 2017 - 6.7.28.0 RTM

- What's New
  - Due to performance problems, several monitors and performance rules were enabled for getting information via T-SQL queries only (the affected metrics are as follows: Failed Connections, Blocked Connections, Successful Connections, Deadlocks Count)
- Bug Fixes
  - Fixed Azure SQL DB: DB Transactions Locks Count rule and Transaction Locks Count monitor
  - Fixed Azure SQL Database Event Log Collection Target Management Service Discovery
  - Fixed Server Exclude list filter: servername could not contain whitespaces
  - Fixed the display strings, implemented appropriate Azure Portal naming style

## March 2017 - 6.7.25.0 CTP2

- What's New
  - Implemented performance improvements
  - Improved error handling in Add Monitoring Wizard

## • Bug Fixes

- Fixed issue: "Collect Elastic Database Pool Number of Databases" rule does not collect performance data if REST monitoring is used
- Fixed issue: "Operations Manager Expression Filter Module" error messages appear in the Operations Manager event log

## December 2016 - 6.7.11.0

## • What's New

- Azure Resource Manager is now supported: the previous versions of the Management Pack used T-SQL queries to SQL Server system views to get information on the health and performance of the databases; now, the Management Pack can also get this information from Azure REST API (this is a preferred option)
- Multiple subscriptions and multiple servers are now supported
- Added support for Azure AD authentication
- Added regular expression filtering capability for Azure SQL Database instances and Elastic Pools
- Improved monitoring efficiency: monitoring target is now defined by monitoring pool;
   WatcherNode class is considered to be deprecated
- Improved SCOM Add Monitoring Wizard to reflect the new features of the Management Pack
- Added health monitoring for Database Geo-Replication
- Added health monitoring for Elastic Pools
- Added monitoring for "Average DTU utilization percentage" metric
- Introduced performance improvements to the Management Pack
- Optimized performance rules notation: all Object Names are standardized; Instance Names are not used anymore
- Updated the guide to reflect all the changes
- Updated the visualization library

## • Bug Fixes

• Fixed issue: some rules work only if more than 1% of Azure SQL Database space is used

## June 2016 - 1.6.1.0

## • What's New

- Added Dashboards
- Added a number of new monitors and rules, including the following:
  - CPU Usage (%)
  - Workers Usage (%)
  - Log write (%)
  - Data I/O (%)
  - Sessions (%)
  - Count Failed Connection
  - Count Successful Connection
  - Count Connection Blocked by Firewall
  - Count of Deadlock
  - Count Throttling long transaction

- Count Connection Failed
- XTP Storage (In-memory OLTP Storage, %)
- Deprecated Collect Azure SQL Database Internal/External Network Egress/Ingress performance rules
- Deprecated SQL Azure Federation and Federation member workflows
- Implemented rebranding: the management pack and some workflow names have been changed

May 2013

• The original release of this management pack

# Management Pack Scope and Supported Configurations

This management pack is designed to monitor Azure SQL Database by means of Azure REST API and T-SQL queries.

Azure SQL Database is a fully managed platform as a service (PaaS) database engine that handles most of the database management functions such as upgrading, patching, backups, and monitoring without user involvement.

This section explains what Azure SQL Database features are covered by this management pack, what configurations are supported, what monitoring features the management pack offers and what prerequisites should be met to begin with this management pack.

## Azure SQL Database Features and Supported Purchase Models

## Features

The Azure SQL Database Management Pack supports the following features and configurations of Azure SQL Database:

- SQL Server
  - DTU metrics
- SQL Database
  - CPU metrics
  - DTU metrics
  - Connections metrics
  - Transactions metrics
  - Space metrics
  - Sessions metrics
- SQL Elastic Pools
  - Storage metrics
  - DTU metrics
  - Sessions metrics
  - CPU metrics
  - I/O metrics
- Database Geo-Replication
  - Geo-Replication Link State

#### **Purchase Models**

The Azure SQL Database Management Pack supports monitoring of databases in any of the following purchase models:

- DTU-based SQL purchase models:
  - Basic
  - Standard
  - Premium
- vCore-based purchase models:
  - General Purpose
  - Hyperscale
  - Business Critical

vCore can also be *Provisioned* or *Serverless* within each purchase model. For more information, see Azure SQL Database pricing.

When using vCore-based purchase model, the following rules do not collect any data because no *DTULimit* metrics are available in this model:

- Azure SQL DB: DB DTU Used Count
- Azure SQL DB: DB DTU Limit Count
- Azure SQL DB: DB DTU Percentage

When using Hyperscale service tier, some of the space monitoring workflows may not collect data correctly. For more information see the related Known Issue.

## **SCOM Configurations**

The Azure SQL Database Management Pack supports the following versions of System Center Operations Manager and operating systems:

## • System Center Operations Manager

- System Center Operations Manager 2012 R2
- System Center Operations Manager 2016
- System Center Operations Manager 1801
- System Center Operations Manager 1807
- System Center Operations Manager 2019
- Operating Systems
  - Windows Server 2012
  - Windows Server 2012 R2
  - Windows Server 2016
  - Windows Server 2019

## Prerequisites

#### Installation of .NET Framework 4.5.2 (at least) is required.

## Management Pack Delivery

You can download the Azure SQL Database Management Pack from the Microsoft portal or find it in the System Center Operations Manager Online Catalog.

The package includes the following files:

- Microsoft.SqlServer.Azure.ManagementPack.msi
- AzureSQLDatabaseMPGuide.pdf

The Azure SQL Database Management Pack consists of the following files:

- Microsoft.SqlServer.Azure.mpb
- Microsoft.SqlServer.Azure.Presentation.mp
- Microsoft.SqlServer.UserMonitoring.mpb
- Microsoft.SQLServer.Core.Library.mpb
- Microsoft.SQLServer.Visualization.Library.mpb

The management pack supports monitoring of 2000 databases in a single management group.

SQL Azure Federation and Federation member workflows are considered to be deprecated in this management pack.

## Importing Management Pack

The Azure SQL Database Management Pack can be imported, as described in How to Import an Operations Manager Management Pack.

If you have been using an agnostic version of the SQL Server Management Pack prior to the upgrade, you can remove both the *Microsoft.SQLServer.Generic.Dashboards.mp* and the *Microsoft.SQLServer.Generic.Presentation.mp* management packs after the upgrade.

For a non-agnostic version, removal of these management packs is not possible.

## Monitoring Configuration

## Azure SQL Database Add Monitoring Wizard

You can configure monitoring of Azure SQL Database by means of **Add Monitoring Wizard** using the Azure REST API and T-SQL queries.

## Differences Between Azure REST API and T-SQL Monitoring

When using T-SQL monitoring, each of the existing monitoring workflows that come with this management pack is available. When only the Azure REST API is used, the following monitoring workflows do not work due to API limitations:

- Rules:
  - Azure SQL DB: DB Transactions Locks Count
  - Azure SQL DB: DB Sessions Count
  - Azure SQL DB: DB Sessions Average Memory Consumption (MB)
  - Azure SQL DB: DB Sessions Rows Returned

- Azure SQL DB: DB Sessions Total CPU Time (ms)
- Azure SQL DB: DB Sessions Total Read/Write Operations
- Azure SQL DB: DB Sessions Total Memory Consumption (MB)
- Azure SQL DB: DB Transactions Max Log Usage (MB)
- Azure SQL DB: DB Transactions Max Running Time (minutes)
- Azure SQL DB: DB Blocked by Firewall Count
- Azure SQL DB: DB Failed Connections Count
- Azure SQL DB: DB Successful Connections Count
- Azure SQL DB: DB Deadlocks Count
- Monitors:
  - Transaction Locks Count
  - Sessions Count
  - Sessions Average Memory
  - Sessions Rows Returned
  - Sessions Total CPU Time
  - Sessions Total I/O
  - Sessions Total Memory
  - Transaction Log Space Used
  - Transaction Execution Time
  - Count of Failed Connection
  - Count of connections blocked by the Firewall

If you want to enable these monitoring workflows when using the Azure REST API, select the **Use T-SQL monitoring** checkbox and run required T-SQL scripts provided in Configuring Azure REST API Monitoring.

#### **Configuring Azure REST API Monitoring**

Azure REST API monitoring is intended for a wider range of monitoring targets.

When using this monitoring mode, the Azure SQL Database Management Pack utilizes an Azure AD application (or Service Principal Name) for authentication in Azure AD, which gives access to Azure Resource Management API. The account that you use must have either the *Owner* role (or higher), or any of the following roles:

- Active Directory Administrator
- Service Administrator or Co-Administrator

For more information, see How to - Use the portal to create an Azure AD application and service principal that can access resources.

When configuring an Azure SQL Database Management Pack template, a new Run As account with Azure Service Principal Name credentials is created via Azure REST API. For more information, see Azure REST API Reference.

To begin monitoring of Azure SQL Database using the Azure REST API, perform the following steps:

1. In the System Center Operations Manager console, navigate to **Authoring | Management Pack Templates**, right-click **Azure SQL Databases Monitoring** and select **Add Monitoring Wizard**.

| 🛛 Azure SQL Databases Monitoring - SCOM2019 - Operations Manager 🦳 🚽 🗗                                                                                                    |                                                                    |                                                     |                                | - 0 ×                                                                                                    |                                                                          |
|----------------------------------------------------------------------------------------------------|--------------------------------------------------------------------|-----------------------------------------------------|--------------------------------|----------------------------------------------------------------------------------------------------|--------------------------------------------------------------------------|
| File Edit View Go Tasks Tools Help                                                                                                    |                                                                    |                                                     |                                |                                                                                                    |                                                                          |
| Search 👻 🝦 🧟 Add Monitoring W                                                                                                    | Vizard 🝦 🎼 Scope 🔎 Find 🚺 Tasks 🔞 📮                                |                                                     |                                |                                                                                                    |                                                                          |
| Authoring <                                                                                                    | Azure SQL Databases Monitoring (1)                                 |                                                     |                                | > Tasks                                                                                                    |                                                                          |
| Authoring  Authoring Authoring Authoring Authoring Authoring Authoring Authoring Authoring Authoring Authoring Authoring Authoring Authoring Add Monitoring Wizard Constant Add Monitoring Add Noticoning Wizard Add Noticoning Wizard Constant Add Noticoning Constant Add Noticoning Constant Add | Azure SQL Databases Monitoring (1)  Cucok for:  Mame  AzureMP_tsql | Find Now Clear<br>Management Pack<br>AzureOverrides | Created<br>9/9/2020 3:40:31 PM | <ul> <li>▶ Tasks</li> <li>▶ Tasks</li></ul> | nt Pack Templates A<br>nitoring Wizard<br>es<br>anagement Pack Objects > |
| Add Monitoring Wizard                                                                                                    |                                                                    |                                                     |                                |                                                                                                    |                                                                          |
| New Group                                                                                                    | Details:                                                           |                                                     |                                | *                                                                                                    |                                                                          |
| Monitoring                                                                                                    | AzureMP_tsql                                                       | Description:                                        |                                | ^                                                                                                    |                                                                          |
| Authoring                                                                                                    |                                                                    |                                                     |                                |                                                                                                    |                                                                          |
|                                                                                                    | Created: 9/9/2020 3:40:31 PM                                       |                                                     |                                |                                                                                                    |                                                                          |
| 🍪 Administration                                                                                                    | Management Pack: AzureOverrides                                    |                                                     |                                |                                                                                                    |                                                                          |
| Wy Workspace                                                                                                    |                                                                    |                                                     |                                |                                                                                                    |                                                                          |
| *<br>Ready                                                                                                    |                                                                    |                                                     |                                | -                                                                                                    |                                                                          |

2. At the Monitoring Type step, select Azure SQL Databases Monitoring and click Next.

| 🗔 Add Monitoring Wizard     |                                                                                  | ×      |
|-----------------------------|----------------------------------------------------------------------------------|--------|
| Select Monitoring           | Гуре                                                                             |        |
| Monitoring Type             |                                                                                  | 🕜 Help |
| General Properties          | Select the monitoring type                                                       |        |
| Authentication Mode         |                                                                                  |        |
| What to Monitor             | .NET Application Performance Monitoring                                          |        |
| Azure Endpoints             | Azure SQL Databases Monitoring                                                   |        |
| SPN Configuration           | Azure SQL MI – Manual                                                            |        |
| Auto-Create SPN Status      | Microsoft SQL Server                                                             |        |
| Subscription Permissions    | Process Monitoring                                                               |        |
| Use Existing Run As Account | TCP Port                                                                         |        |
| Enter SPN Manually          | UNIX/Linux Process Monitoring                                                    |        |
| Enter SPN Manually Status   | Web Application Availability Monitoring                                          |        |
| Server Filter List          | 💑 Windows Service                                                                |        |
| Database Filter List        |                                                                                  |        |
| User Management Pool        |                                                                                  |        |
| Summary                     |                                                                                  |        |
|                             |                                                                                  |        |
|                             |                                                                                  |        |
|                             |                                                                                  |        |
|                             |                                                                                  |        |
|                             | Description:                                                                     |        |
|                             | This template allows you to monitor Microsoft Azure SQL Databases Cloud Service. | ^      |
|                             |                                                                                  | ~      |
|                             |                                                                                  |        |
|                             |                                                                                  |        |
|                             | < Previous Next > Create                                                         | Cancel |
|                             |                                                                                  |        |
|                             |                                                                                  |        |

3. At the **General Properties** step, enter a new name and description and from the **Select destination management pack** drop-down list, select a management pack that you want to use to store the template.

| G Add Monitoring Wizard     |                                       | ×      |
|-----------------------------|---------------------------------------|--------|
| General Properties          |                                       |        |
| Monitoring Type             |                                       | 🕢 Help |
| General Properties          | Enter a friendly name and description |        |
| Authentication Mode         |                                       |        |
| What to Monitor             | Name:                                 |        |
| Azure Endpoints             | Azure Database Monitoring             |        |
| SPN Configuration           | Description:                          |        |
| Auto-Create SPN Status      |                                       | ^      |
| Subscription Permissions    |                                       |        |
| Use Existing Run As Account |                                       |        |
| Enter SPN Manually          |                                       |        |
| Enter SPN Manually Status   |                                       | ×      |
| Server Filter List          | Management pack                       |        |
| Database Filter List        | Select destination management produ   |        |
| User Management Pool        | AzureOverides                         | New    |
| Summary                     | Padio Villada                         | How    |
|                             |                                       |        |
|                             |                                       |        |
|                             |                                       |        |
|                             |                                       |        |
|                             |                                       |        |
|                             |                                       |        |
|                             |                                       |        |
|                             |                                       |        |
|                             |                                       |        |
|                             | < Previous Next > Create              | Cancel |
|                             |                                       |        |

If you do not have a management pack for this purpose, you can create a new one by clicking **New**.

## 4. At the Authentication Mode step, select Azure Service Principal Name.

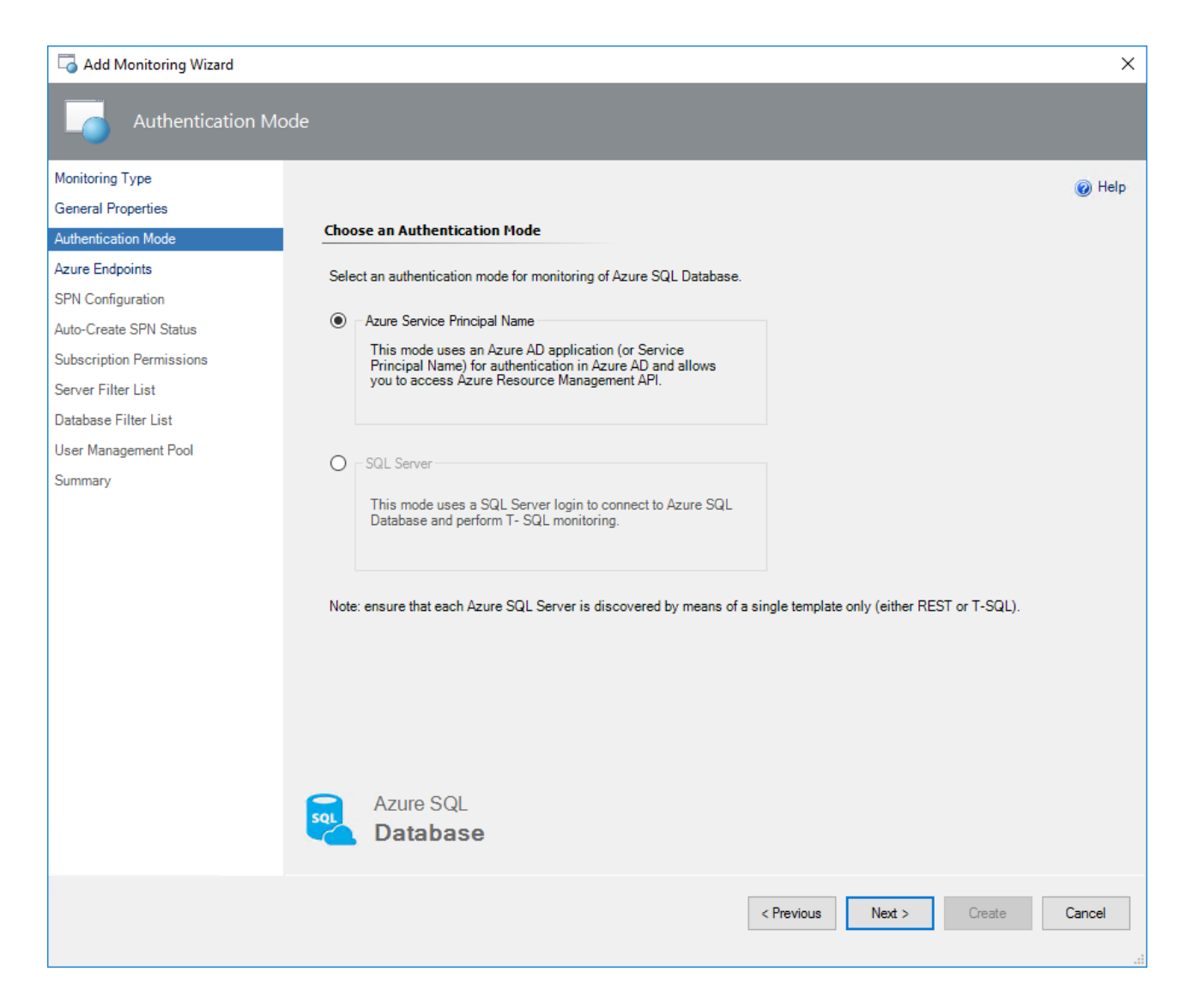

- 5. At the Azure Endpoints step, select the Enable checkbox if you want to change default Azure Endopints checkbox and modify the default Azure endpoints if required. The default endpoints for creating Azure Service Principal Name are as follows:
  - Authority URI: https://login.windows.net
  - Management Service URI: https://management.azure.com

This endpoint is also used for **Azure REST API**. In this case, the Firewall port 443 should be used. Nevertheless, according to the Ports beyond 1433 for ADO.NET 4.5 article, the Firewall port 1433 should be used.

- Database Resource URI: https://database.windows.net
- Graph API Resource URI: https://graph.windows.net

| 🗔 Add Monitoring Wizard  |                                                               | ×      |
|--------------------------|---------------------------------------------------------------|--------|
| Azure Endpoints          |                                                               |        |
| Monitoring Type          |                                                               | 🕢 Help |
| General Properties       |                                                               |        |
| Authentication Mode      | Configure Azure Endpoints                                     |        |
| Azure Endpoints          | Enable checkbox if you want to change default Azure Endpoints |        |
| SPN Configuration        |                                                               |        |
| Auto-Create SPN Status   | Authority URI:                                                |        |
| Subscription Permissions | nups.//login.windows.net                                      |        |
| Server Filter List       | Management Service URI:                                       |        |
| Database Filter List     | https://management.azure.com/                                 |        |
| User Management Pool     | Database Resource URI:                                        |        |
| Summary                  | https://database.windows.net/                                 |        |
|                          | Granh API resource URI:                                       |        |
|                          | https://graph.windows.net                                     |        |
|                          |                                                               |        |
|                          | Graph Client ID:                                              |        |
|                          | 13008236-2270-4631-8361-71743034362                           |        |
|                          |                                                               |        |
|                          |                                                               |        |
|                          |                                                               |        |
|                          |                                                               |        |
|                          |                                                               |        |
|                          |                                                               |        |
|                          | Azure SQL                                                     |        |
|                          |                                                               |        |
|                          |                                                               |        |
|                          | Consider the March State                                      | Cancel |
|                          | Citevious Next > Cleare                                       | Cancer |
|                          |                                                               |        |

#### 6. At the **SPN Configuration** step, select any of the following options:

#### • Auto-Create SPN

Select this option If you want Azure Service Principal Name to be created automatically by the Azure SQL MP library using the Azure REST API. With this option selected, a new Run As Account is created with the specified Azure Service Principal Name.

#### • Use Existing Run As Profile

Select this option if you want to use your own Azure Service Principal Name.

#### • Enter SPN Manually

Select this option if you have already configured a Run As Profile (e.g. by PowerShell) with appropriate Azure Service Principal Name credentials.

For any of these options, you can select the **Use T-SQL for monitoring** checkbox if you want to receive additional monitoring information and neutralize Azure Subscription throttling effects. For more information, see Differences Between Azure REST API and T-SQL Monitoring.

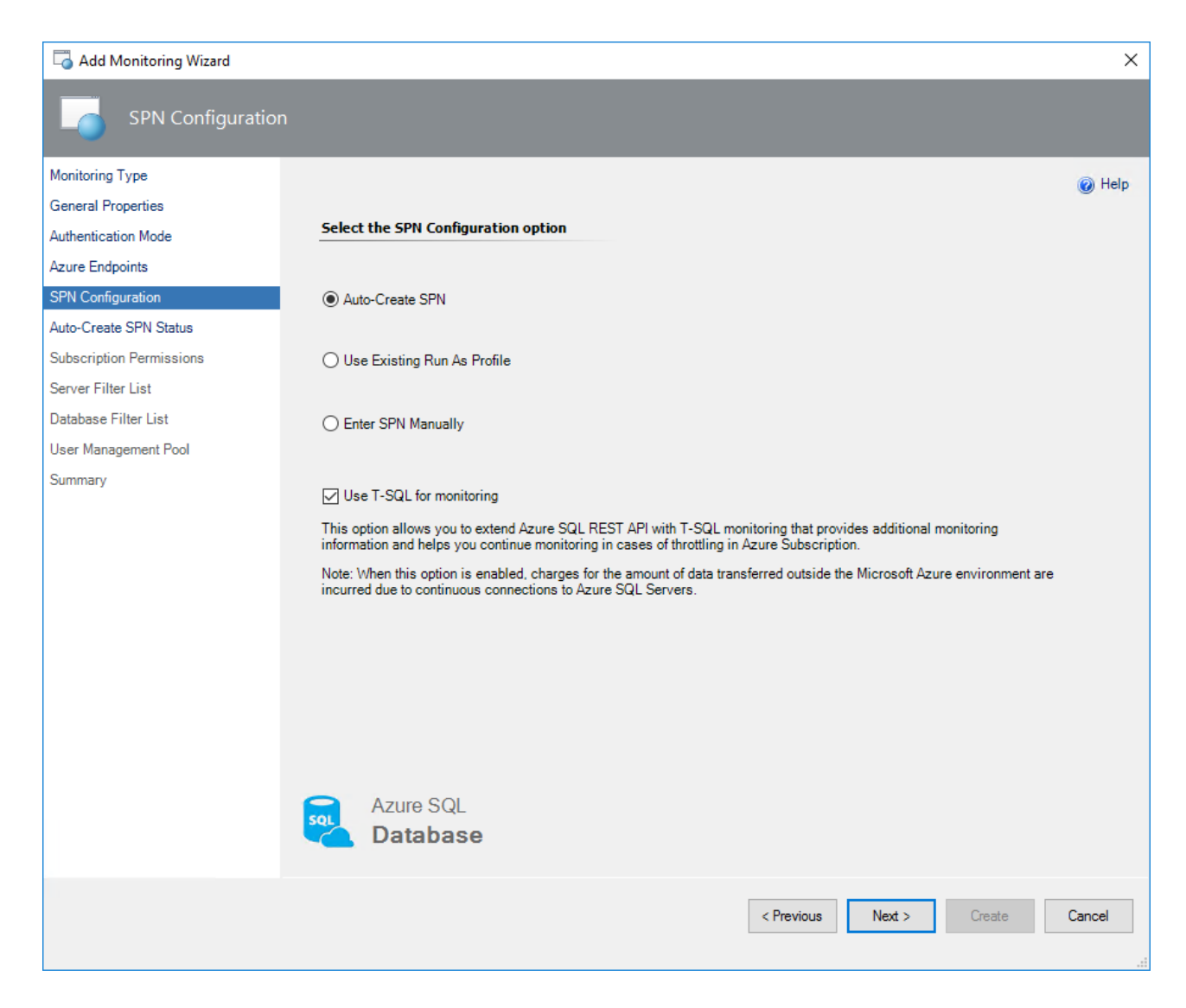

If you select the **Auto-Create SPN** option, the **Microsoft Azure sign-in** window appears. In this window, enter your work, school or personal Microsoft account credentials, click **Next** and complete the form.

| n in to your account |                 |           |             |  |
|----------------------|-----------------|-----------|-------------|--|
|                      | Micro           | soft Azuı | re          |  |
| Mici                 | osoft           |           |             |  |
| Sign i               | n               |           |             |  |
| admin@n              | nicrosoft.com   |           |             |  |
| No accoun            | t? Create one!  |           |             |  |
| Can't acces          | s your account? |           |             |  |
| Sign-in opt          | ions            |           |             |  |
|                      |                 | Back      | <u>Next</u> |  |
|                      |                 |           |             |  |
|                      |                 |           |             |  |
|                      |                 |           |             |  |
|                      |                 |           |             |  |

You may receive internet security alerts at this step. To solve this issue, go to the **Security** section of the **Internet Properties** and lower the security level for the internet zone.

| Internet Options            |                                                               |                                       |                                 |                   | ?      | ×   |
|-----------------------------|---------------------------------------------------------------|---------------------------------------|---------------------------------|-------------------|--------|-----|
| General Securit             | y Privacy                                                     | Content                               | Connections                     | Programs          | Advan  | ced |
| Select a zone to            | o view or cha                                                 | ange securi                           | tv settinas.                    |                   |        |     |
|                             | 4                                                             |                                       | / (                             | 0                 |        |     |
| Internet                    | Local intra                                                   | net Trust                             | ed sites Res                    | stricted<br>sites |        |     |
| Inter                       | net                                                           |                                       |                                 | City              |        | - I |
| This zo<br>excep<br>restric | one is for Int<br>t those listed<br>ted zones.                | ternet web<br>d in trusted            | sites,<br>I and                 | Site              | :5     | 1   |
| Security level              | for this zone                                                 | 2                                     |                                 |                   |        | _   |
| Allowed leve                | els for this z                                                | one: Mediu                            | m to High                       |                   |        |     |
| - Hi                        | igh<br>- Appropriat<br>content<br>- Maximum s<br>- Less secur | e for webs<br>afeguards<br>e features | ites that might<br>are disabled | have harmf        | ul     |     |
| 🗹 Enable                    | Protected M                                                   | lode (requi                           | res restarting I                | nternet Exp       | lorer) |     |
|                             |                                                               | Cust                                  | tom level                       | Default           | level  |     |
|                             |                                                               |                                       | Reset all zone                  | s to default      | level  |     |
|                             |                                                               | Oł                                    | ( Ca                            | ancel             | App    | ly  |

Upon successful creation of the Azure AD application, at the **Auto-Create SPN Status** step, authentication data will be displayed. Click **Next**.

| 🗔 Add Monitoring Wizard  |                                                                                                    | ×      |
|--------------------------|----------------------------------------------------------------------------------------------------|--------|
| Auto-Create SPN S        | Status                                                                                                    |        |
| Monitoring Type          |                                                                                                    | Help   |
| General Properties       | Auto-create SPN Status                                                                                                    |        |
| Authentication Mode      | The following Application was asseted averagefully, been the below date                                                     |        |
| Azure Endpoints          | The following Application was created succestully, keep the below data.                                                     |        |
| SPN Configuration        | Run As Account Name:                                                                                                    |        |
| Auto-Create SPN Status   | Azure_SQL_Database_RunAsAccount_2020-10-14                                                                                  |        |
| Subscription Permissions | Tenant ID:                                                                                                    |        |
| Server Filter List       | 72f988bf-86f1-4                                                                                                    |        |
| Database Filter List     | Application ID:                                                                                                    |        |
| User Management Pool     | aeac7d3d-8130-4                                                                                                    |        |
| Summary                  | Client Secret:<br>g&ur54FCRS/kQU+9wbzkG/zK<br>Application Name:<br>Azure_SQL_DB_App_b7b14279-78e1-<br>Azure SQL<br>Database |        |
|                          | < Previous Next > Create                                                                                                    | Cancel |

## $\underline{\wedge}$ We recommend to save this data for further usage.

To perform T-SQL monitoring when using an Azure service principal name, create a separate user for every monitored database and grant this user the '*dbmanager*' role according to the following queries.

```
/*Run this on [master] database.
Replace the 'ApplicationName' parameter with that specified in the
Application Name field. See figure above.*/
CREATE USER [ApplicationName] FROM EXTERNAL PROVIDER;
exec sp_addrolemember 'dbmanager', 'ApplicationName';

/*Run this on all [user] databases.
Replace the 'ApplicationName' parameter with that specified in the
Application Name field. See figure above.*/
CREATE USER [ApplicationName] FROM EXTERNAL PROVIDER;
GRANT VIEW DATABASE STATE TO [ApplicationName];
```

To perform these queries via SSMS, connect to the Azure SQL server as **Active Directory Administrator**.

Upon assigning permissions to Azure Service Principal Name for every database, T-SQL monitoring should work properly in REST+T-SQL mode.

For proper monitoring of georeplicas by means of T-SQL, grant the *SQL Administrator* rights on each replica server.

At the **Subscription Permissions** step, select Azure subscriptions to which you want to add the created Azure Service Principal Name.

| 🗔 Add Monitoring Wizard  |                                                                       | ×      |
|--------------------------|-----------------------------------------------------------------------|--------|
| Subscription Permis      | sions                                                                 |        |
| Monitoring Type          |                                                                       | Help   |
| General Properties       |                                                                       |        |
| Authentication Mode      | Configure SPN permisssions on Subscriptions                           |        |
| Azure Endpoints          | Select Azure Subscriptions in which you want to add the created Azure |        |
| SPN Configuration        | Service Principal.                                                    |        |
| Auto-Create SPN Status   | Select \ Deselect all                                                 |        |
| Subscription Permissions | SQLAzureMP_366404                                                     |        |
| Server Filter List       | COSINE-ES-FailureAnalysis                                             |        |
| Database Filter List     |                                                                       |        |
| User Management Pool     |                                                                       |        |
| Summary                  |                                                                       |        |
|                          |                                                                       |        |
|                          |                                                                       |        |
|                          |                                                                       |        |
|                          |                                                                       |        |
|                          |                                                                       |        |
|                          |                                                                       |        |
|                          |                                                                       |        |
|                          |                                                                       |        |
|                          |                                                                       |        |
|                          | Database                                                              |        |
|                          | < Previous Next > Create                                              | Cancel |
|                          |                                                                       |        |

If you want to use an existing Run As Profile, at the **SPN Configuration** step, select the **Use Existing Run As Profile** option, click **Next** and select an existing Run As Account associated with the Azure Service Principal Name. This Run As Account will be used for authentication in Azure Cloud.

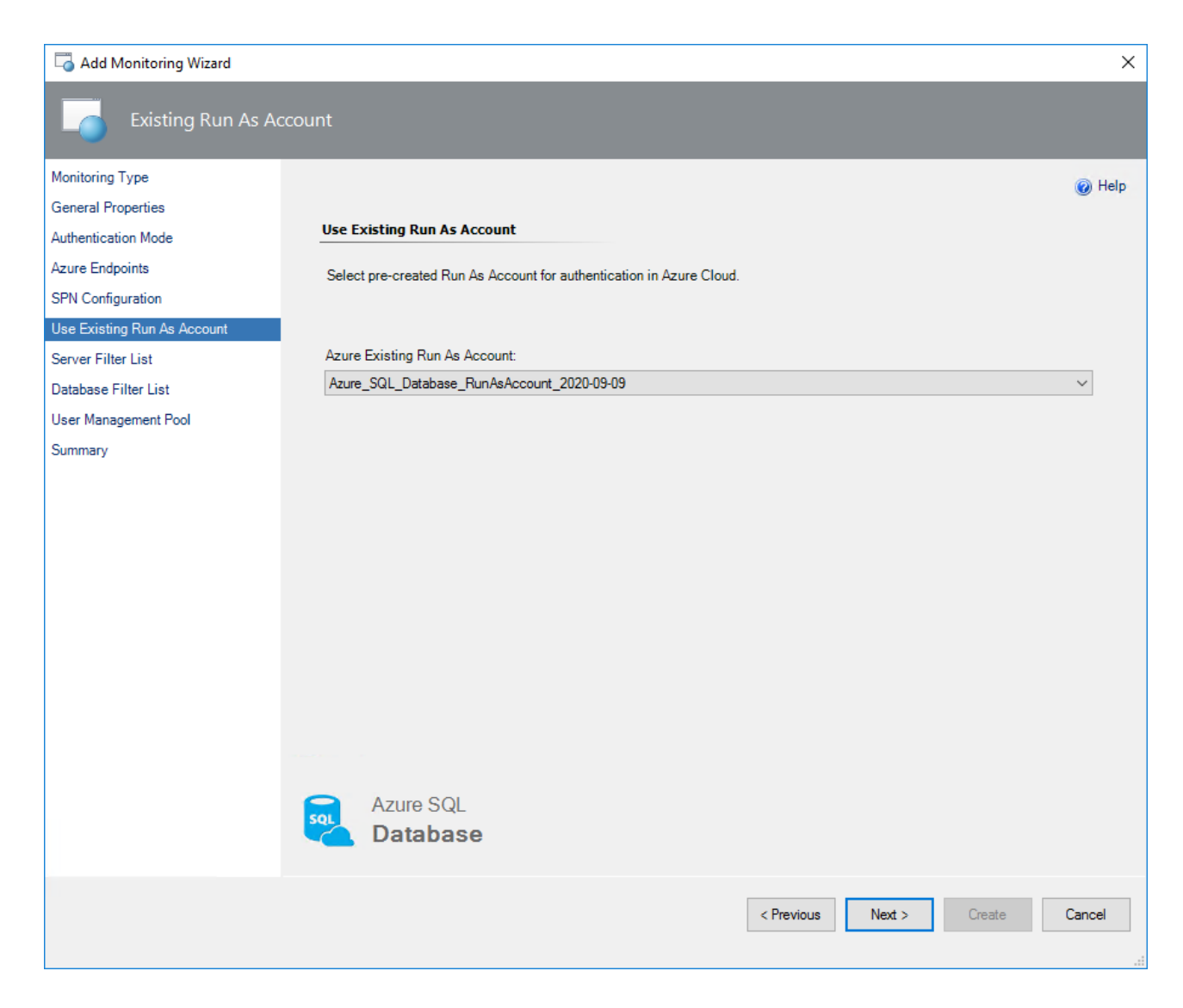

If you already have an Azure service principal name and want to use it to create a new Run As Account, at the **SPN Configuration** step, select the **Enter SPN Manually** option, click **Next** and provide required information about your Azure Service Principal Name. This information will be used to create a new Run As Account for authentication in Azure Cloud.

| 🗔 Add Monitoring Wizard   |                                                                    | ×      |
|---------------------------|--------------------------------------------------------------------|--------|
| Enter SPN Manual          | ly                                                                 |        |
| Monitoring Type           |                                                                    | 🕢 Help |
| General Properties        |                                                                    |        |
| Authentication Mode       | Enter SPN Manually                                                 |        |
| Azure Endpoints           | Enter information, which will be used for creating Run As Account. |        |
| SPN Configuration         |                                                                    |        |
| Enter SPN Manually        | Tenant ID:                                                         |        |
| Enter SPN Manually Status | 72f988bf-86f1-41af-91a                                             |        |
| Server Filter List        | Example: contoso.onmicrosoft.com                                   |        |
| Database Filter List      | Application ID:                                                    |        |
| User Management Pool      | a7e2fb1f-8863-412b-814 }                                           |        |
| Summary                   | Example: 01234567-1234-5678-abcd-123456789abc                      |        |
|                           | Client Secret:                                                     |        |
|                           |                                                                    |        |
|                           |                                                                    |        |
|                           |                                                                    |        |
|                           |                                                                    |        |
|                           |                                                                    |        |
|                           |                                                                    |        |
|                           |                                                                    |        |
|                           |                                                                    |        |
|                           |                                                                    |        |
|                           | Azure SQL                                                          |        |
|                           | C Database                                                         |        |
|                           |                                                                    |        |
|                           | Z Previouse Next > Croste                                          | Cancel |
|                           | Citeded Viewers Citede                                             | Cancer |
|                           |                                                                    |        |

If necessary, you can create and configure a new Azure Active Directory application and Service Principal Name by using Azure PowerShell. For more information, see How to: Use Azure PowerShell to create a service principal with a certificate.

Once a new Run As Account is created, at the **Enter SPN Manually Status** step, review the status and click **Next**.

| Lo Add Monitoring Wizard  |                                         | Х |
|---------------------------|-----------------------------------------|---|
| Enter SPN Manually Status | 5                                       |   |
| Monitoring Type           | 🖗 Hel                                   | p |
| General Properties        |                                         |   |
| Authentication Mode Enter | r SPN Manually Status                   |   |
| Azure Endpoints Run       | As Account was created successfully.    |   |
| SPN Configuration         |                                         |   |
| Enter SPN Manually Rt     | un As Account Name:                     |   |
| Enter SPN Manually Status | re_SQL_Database_RunAsAccount_2020-10-14 |   |
| Server Filter List        |                                         |   |
| Database Filter List Te   | anant ID:                               |   |
| User Management Pool 725  | 988bf-86f1-41af-9                       |   |
| Summary                   |                                         |   |
| Ar                        | plication ID:                           |   |
| a7e                       | 2fb 1f-8863-412b-8                      |   |
|                           |                                         |   |
|                           |                                         |   |
|                           |                                         |   |
|                           |                                         |   |
|                           |                                         |   |
|                           |                                         |   |
|                           |                                         |   |
|                           | Azure SQL<br>Database                   |   |
|                           | < Previous Next > Create Cancel         |   |
|                           |                                         |   |

 [Optionally] At the Server Filter List step, select filtering mode, which can be either Exclude or Include, enter filtering masks that should match SQL Server names that you want to exclude from or include to the monitoring list, click Add and then click Next.

A server name can contain only lowercase letters, numbers, and '-' character, but cannot start from or end with a -\ character or contain more than 63 characters. A server exclude list filter mask ignores whitespaces.

If you want to remove an existing mask, select it and click **Delete**.

| 🗔 Add Monitoring Wizard     |                                                                                                    | ×                   |
|-----------------------------|----------------------------------------------------------------------------------------------------|---------------------|
| Server Filter List          |                                                                                                    |                     |
| Monitoring Type             |                                                                                                    | 🕢 Help              |
| General Properties          |                                                                                                    |                     |
| Authentication Mode         | Configure Server Filtering                                                                                                    |                     |
| Azure Endpoints             | You can configure filtering masks to define which Azure SQL Servers should be included to or excluded from the monitori<br>The server names that match the specified filtering criteria will be automatically filtered during monitoring according to se | ng scope.<br>lected |
| SPN Configuration           | Instances filtering mode                                                                                                    |                     |
| Use Existing Run As Account | Exclude                                                                                                    |                     |
| Server Filter List          |                                                                                                    |                     |
| Database Filter List        |                                                                                                    |                     |
| User Management Pool        | Enter a filter mask in the field below and click "Add" button.                                                                                                    |                     |
| Summary                     | test*                                                                                                    | Add                 |
|                             | Filter Mask Name<br>tig*<br>sqlaz*<br>sma*<br>rs*<br>ra*<br>gcr*<br>To delete masks, select them in list and click "Delete"<br>button.<br>Azure SQL                                                                                                    | Delete              |
|                             | C Database                                                                                                    |                     |
|                             | < Previous Next > Create                                                                                                    | Cancel              |

 [Optionally] At the Database Filter List step, select filtering mode, which can be either Exclude or Include, enter filtering masks that should match database names that you want to exclude from or include to the monitoring list, click Add and then click Next.

A database name cannot end with '.' or ' ' characters, contain '<,>,\*,%,&,:,,/,?' or control characters, and cannot have more than 128 characters.

For example, if you select the **Exclude** option and set the following masks:

- dev\*
- ° \*test\*
- \*stageand
- o dbnotmon

the monitoring behavior would be as follows:

| DB Name   | Monitored/Not monitored |
|-----------|-------------------------|
| dev       | Not monitored           |
| dev_sales | Not monitored           |
| sales_dev | Monitored               |

| DB Name        | Monitored/Not monitored |
|----------------|-------------------------|
| test           | Not monitored           |
| test_sales     | Not monitored           |
| sales_test     | Not monitored           |
| stage          | Not monitored           |
| stage_dev      | Monitored               |
| dev_stage      | Not monitored           |
| dbnotmon       | Not monitored           |
| dbnotmon_sales | Monitored               |
| sales_dbnotmon | Monitored               |

If you want to remove an existing mask, select it and click **Delete**.

| 🗔 Add Monitoring Wizard     |                                                                                                    | ×      |
|-----------------------------|----------------------------------------------------------------------------------------------------|--------|
| Database Filter Lis         | st                                                                                                    |        |
| Monitoring Type             |                                                                                                    | 🔞 Help |
| General Properties          |                                                                                                    |        |
| Authentication Mode         | Configure Database Filtering                                                                                                    |        |
| Azure Endpoints             | You can configure filtering masks to define which Azure SQL Databases should be included to or excluded from the                                                         |        |
| SPN Configuration           | monitoring scope. The database names that match the specified intering criteria will be automatically intered during<br>monitoring according to selected filtering mode. |        |
| Use Existing Run As Account | Instances filtering mode                                                                                                    |        |
| Server Filter List          | Exclude                                                                                                    |        |
| Database Filter List        |                                                                                                    |        |
| User Management Pool        | Enter a filter mask in the field below and click "Add" button.                                                                                                    |        |
| Summary                     |                                                                                                    | Add    |
|                             | Filter Mask Name                                                                                                    |        |
|                             | dev*                                                                                                    |        |
|                             | "test"                                                                                                    |        |
|                             | dbnotmon                                                                                                    |        |
|                             |                                                                                                    |        |
|                             |                                                                                                    |        |
|                             |                                                                                                    |        |
|                             |                                                                                                    |        |
|                             |                                                                                                    |        |
|                             | To delete masks, select them in list and click "Delete"<br>button.                                                                                                    | Delete |
|                             | Azure SQL                                                                                                    |        |
|                             | Database                                                                                                    |        |
|                             | _                                                                                                    |        |
|                             |                                                                                                    |        |
|                             | < Previous Next > Create                                                                                                    | Cancel |
|                             |                                                                                                    |        |

9. At the **User Management Pool** step, select a pool with management servers and click **Next**.

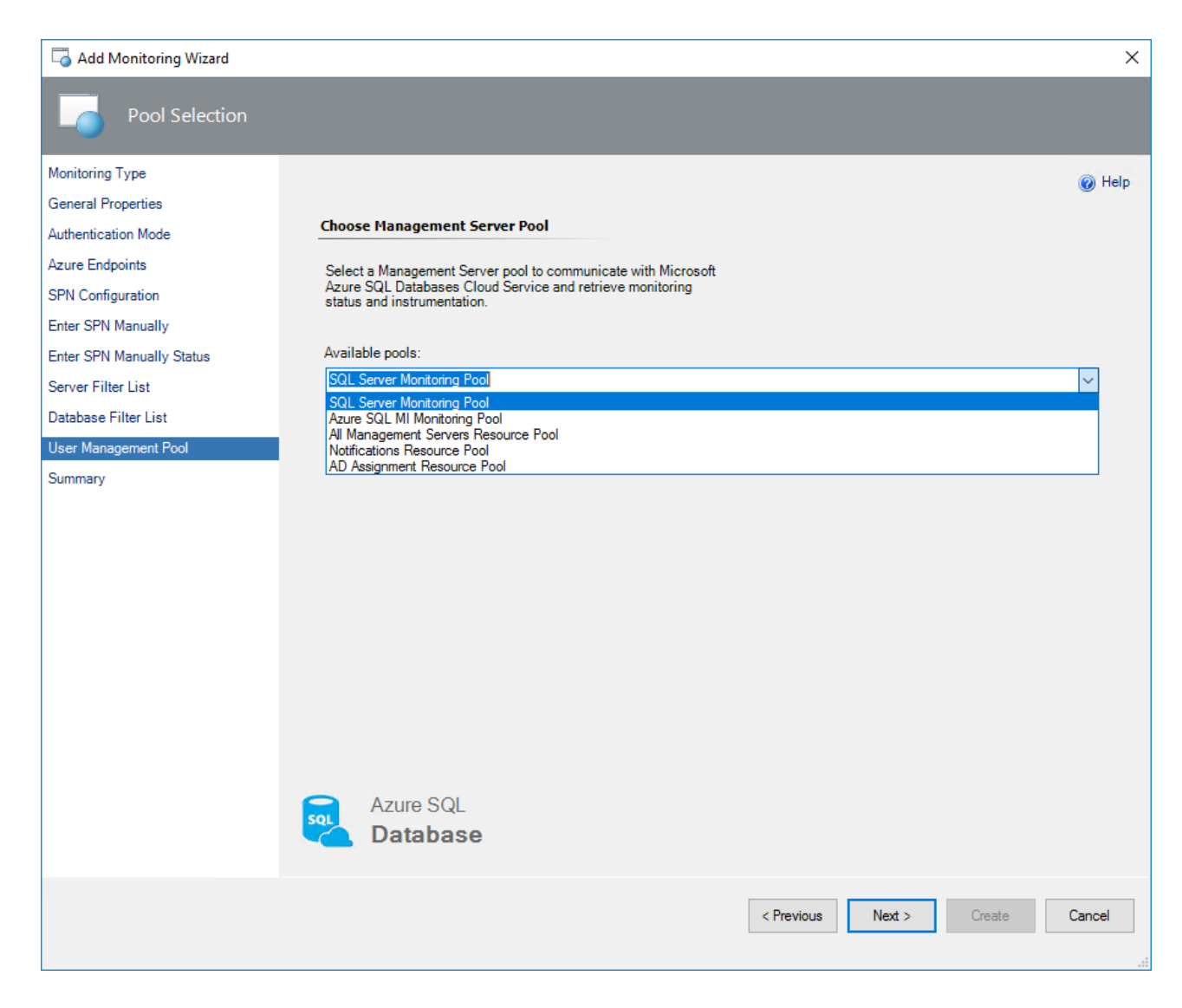

10. At the **Summary** step, review connection settings and click **Create**.

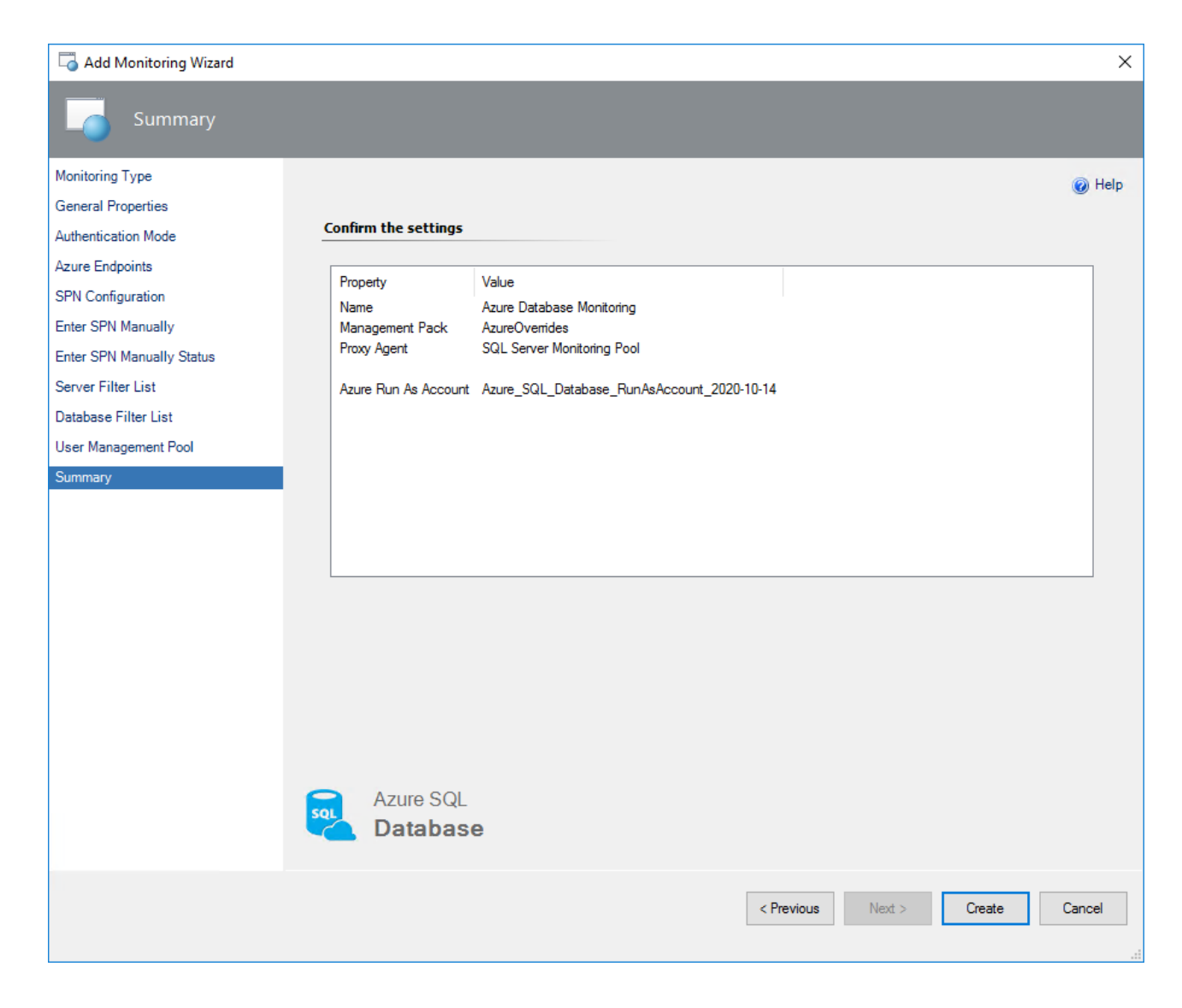

## **Configuring T-SQL Monitoring**

**T-SQL** is intended for monitoring of specific Azure SQL Database Servers. When choosing this mode, the monitoring workflows such as discoveries, rules and monitors use T-SQL queries in datasources.

Each workflow datasource creates a new SQL connection for every pair of SQL Server credentials (login/password). SQL connections are counted for database transaction units and affect the bill. For more information, see Resource limits for Azure SQL Database and Azure Synapse Analytics servers.

To begin monitoring of Azure SQL Database using T-SQL queries, perform the following steps:

1. In the System Center Operations Manager console, navigate to **Authoring | Management Pack Templates**, right-click **Azure SQL Databases Monitoring** and select **Add Monitoring Wizard**.

| 📓 Azure SQL Databases Monitoring - SCOM2019 - Operations Manager 🥏 🗖                                                                                                    |                                                                    |                                                     |                                |                                                                                                    | - 0 ×                                                                    |  |
|----------------------------------------------------------------------------------------------------|--------------------------------------------------------------------|-----------------------------------------------------|--------------------------------|----------------------------------------------------------------------------------------------------|--------------------------------------------------------------------------|--|
| File Edit View Go Tasks Tools Help                                                                                                    |                                                                    |                                                     |                                |                                                                                                    |                                                                          |  |
| Search 👻 🛫 😥 Add Monitoring Wizard 🖕 🗓 🐺 Scope 🔛 Find 🔃 Tasks 🔞 🖕                                                                                                    |                                                                    |                                                     |                                |                                                                                                    |                                                                          |  |
| Authoring <                                                                                                    | Azure SQL Databases Monitoring (1)                                 |                                                     |                                | > Tasks                                                                                                    |                                                                          |  |
| Authoring  Authoring Authoring Authoring Authoring Authoring Authoring Authoring Authoring Authoring Authoring Authoring Authoring Authoring Add Monitoring Wizard Constant Add Monitoring Add Noticoning Wizard Add Noticoning Wizard Constant Add Noticoning Constant Add Noticoning Constant Add | Azure SQL Databases Monitoring (1)  Cucok for:  Mame  AzureMP_tsql | Find Now Clear<br>Management Pack<br>AzureOverrides | Created<br>9/9/2020 3:40:31 PM | <ul> <li>▶ Tasks</li> <li>▶ Tasks</li></ul> | nt Pack Templates A<br>nitoring Wizard<br>es<br>anagement Pack Objects > |  |
| Add Monitoring Wizard                                                                                                    |                                                                    |                                                     |                                |                                                                                                    |                                                                          |  |
| New Group                                                                                                    | Details:                                                           |                                                     |                                | ~                                                                                                    |                                                                          |  |
| Monitoring                                                                                                    | AzureMP_tsql                                                       | Description:                                        |                                | ^                                                                                                    |                                                                          |  |
| Authoring                                                                                                    |                                                                    |                                                     |                                |                                                                                                    |                                                                          |  |
|                                                                                                    | Created: 9/9/2020 3:40:31 PM                                       |                                                     |                                |                                                                                                    |                                                                          |  |
| 🍪 Administration                                                                                                    | Management Pack: AzureOverrides                                    |                                                     |                                |                                                                                                    |                                                                          |  |
| Wy Workspace                                                                                                    |                                                                    |                                                     |                                |                                                                                                    |                                                                          |  |
| *<br>Ready                                                                                                    |                                                                    |                                                     |                                | -                                                                                                    |                                                                          |  |

2. At the Monitoring Type step, select Azure SQL Databases Monitoring and click Next.

| 🗔 Add Monitoring Wizard     |                                                                                  | ×      |
|-----------------------------|----------------------------------------------------------------------------------|--------|
| Select Monitoring           | Гуре                                                                             |        |
| Monitoring Type             |                                                                                  | 🕜 Help |
| General Properties          | Select the monitoring type                                                       |        |
| Authentication Mode         |                                                                                  |        |
| What to Monitor             | .NET Application Performance Monitoring                                          |        |
| Azure Endpoints             | Azure SQL Databases Monitoring                                                   |        |
| SPN Configuration           | Azure SQL MI – Manual                                                            |        |
| Auto-Create SPN Status      | Microsoft SQL Server                                                             |        |
| Subscription Permissions    | Process Monitoring                                                               |        |
| Use Existing Run As Account | TCP Port                                                                         |        |
| Enter SPN Manually          | UNIX/Linux Process Monitoring                                                    |        |
| Enter SPN Manually Status   | Web Application Availability Monitoring                                          |        |
| Server Filter List          | 💑 Windows Service                                                                |        |
| Database Filter List        |                                                                                  |        |
| User Management Pool        |                                                                                  |        |
| Summary                     |                                                                                  |        |
|                             |                                                                                  |        |
|                             |                                                                                  |        |
|                             |                                                                                  |        |
|                             |                                                                                  |        |
|                             | Description:                                                                     |        |
|                             | This template allows you to monitor Microsoft Azure SQL Databases Cloud Service. | ^      |
|                             |                                                                                  | ~      |
|                             |                                                                                  |        |
|                             |                                                                                  |        |
|                             | < Previous Next > Create                                                         | Cancel |
|                             |                                                                                  |        |
|                             |                                                                                  |        |

3. At the **General Properties** step, enter a new name and description and from the **Select destination management pack** drop-down list, select a management pack that you want to use to store the template.

| 🗔 Add Monitoring Wizard     |                                       | ×      |
|-----------------------------|---------------------------------------|--------|
| General Properties          |                                       |        |
| Monitoring Type             |                                       | 🕢 Help |
| General Properties          | Enter a friendly name and description |        |
| Authentication Mode         |                                       |        |
| What to Monitor             | Name:                                 |        |
| Azure Endpoints             | Azure Database Monitoring             |        |
| SPN Configuration           | Description:                          |        |
| Auto-Create SPN Status      |                                       | ^      |
| Subscription Permissions    |                                       |        |
| Use Existing Run As Account |                                       |        |
| Enter SPN Manually          |                                       |        |
| Enter SPN Manually Status   |                                       | ¥      |
| Server Filter List          | Management pack                       |        |
| Database Filter List        | Called designing and and a            |        |
| User Management Pool        |                                       | New    |
| Summary                     | Addieovenines                         | New    |
|                             |                                       |        |
|                             |                                       |        |
|                             |                                       |        |
|                             |                                       |        |
|                             |                                       |        |
|                             |                                       |        |
|                             |                                       |        |
|                             |                                       |        |
|                             |                                       |        |
|                             | < Previous Next > Create              | Cancel |
|                             |                                       |        |
|                             |                                       |        |

If you do not have a management pack for this purpose, you can create a new one by clicking **New**.

## 4. At the Authentication Mode step, select SQL Server.

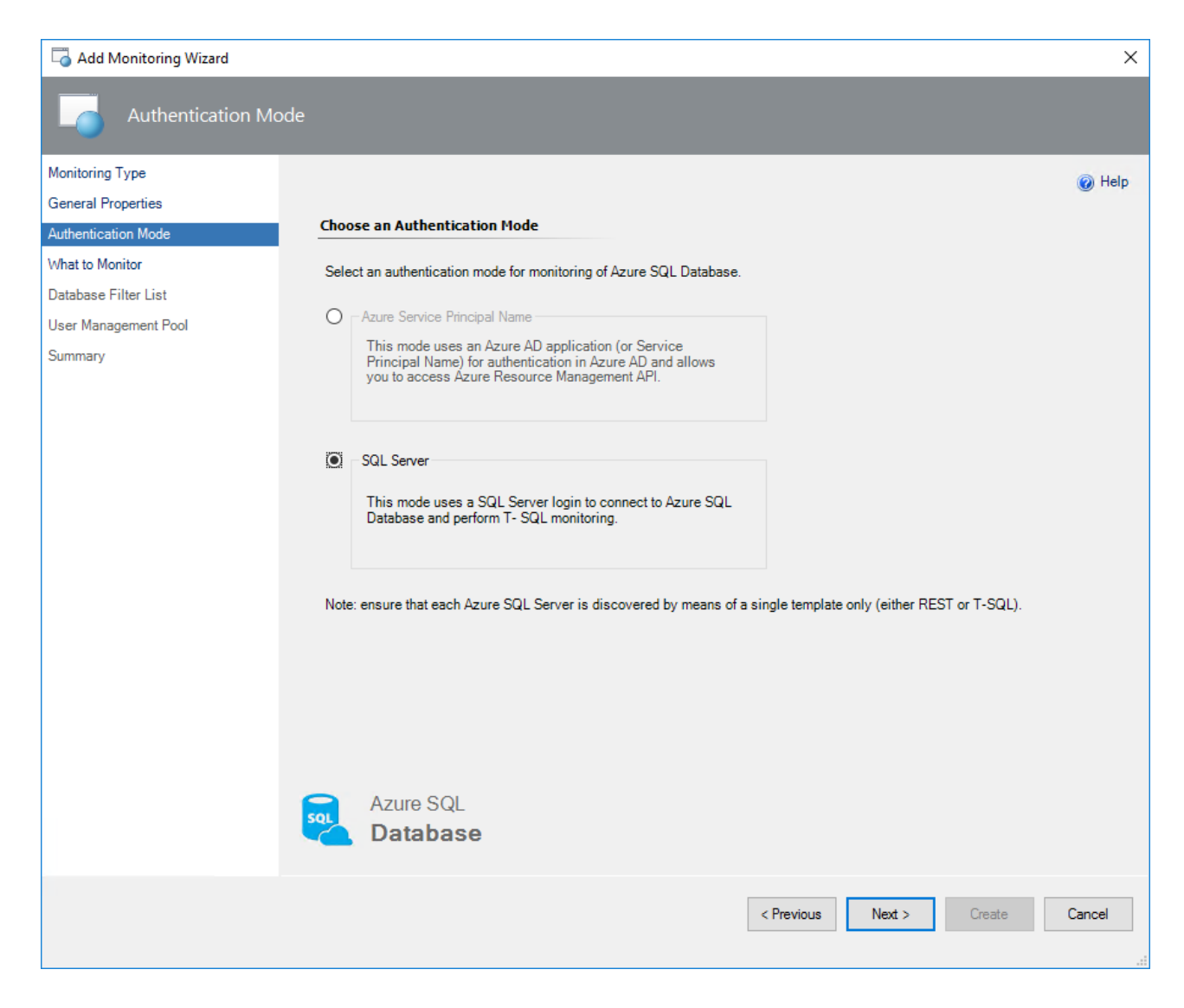

5. At the What to Monitor step, click Add Server.

| add Monitoring Wizard |                         |                                     |                   |             | ×             |
|-----------------------|-------------------------|-------------------------------------|-------------------|-------------|---------------|
| What to Monitor       |                         |                                     |                   |             |               |
| Monitoring Type       |                         |                                     |                   |             | 🔞 Help        |
| General Properties    |                         | have Compare to Manitar             |                   |             |               |
| Authentication Mode   |                         | base servers to Piolitor            |                   |             |               |
| What to Monitor       | Add Azure SQL Databa    | ase servers and map Run As Account. |                   |             |               |
| Database Filter List  |                         |                                     | Add Server        | Edit Server | Remove Server |
| Summary               | Conver                  | Pup As Assaurt                      |                   |             |               |
| contrary (            | Server                  | Run As Account                      |                   |             |               |
|                       |                         |                                     |                   |             |               |
|                       |                         |                                     |                   |             |               |
|                       |                         |                                     |                   |             |               |
|                       |                         |                                     |                   |             |               |
|                       |                         |                                     |                   |             |               |
|                       |                         |                                     |                   |             |               |
|                       |                         |                                     |                   |             |               |
|                       |                         |                                     |                   |             |               |
|                       | Add at least one server | r to the list 🕕                     |                   |             |               |
|                       |                         |                                     |                   |             |               |
|                       |                         |                                     |                   |             |               |
|                       |                         |                                     |                   |             |               |
|                       | Azure SQL               |                                     |                   |             |               |
|                       |                         | se                                  |                   |             |               |
|                       |                         |                                     |                   |             |               |
|                       |                         |                                     | < Previous Next > | Crea        | te Cancel     |
|                       |                         |                                     |                   |             |               |

6. In the **Server Name** field, enter a name of the Azure SQL Database server that you want to monitor, select a Run As Account associated with SQL Server credentials and click **OK**. The provided SQL credentials must authorize the *System Administrator* rights.

| Sen | ver Configuration       | n                            |        | x |
|-----|-------------------------|------------------------------|--------|---|
|     | Server Name:            | abc.database.windows.net     | <br>   |   |
|     | Run As Account<br>Admin | with SQL Server Credentials: | New    |   |
|     |                         | OK                           | Cancel |   |

If you want to create a new Run As Account, click **New** and enter a new Run As Account name and credentials for the SQL server that you want to monitor.

| Create New Account                                    | x |
|-------------------------------------------------------|---|
| Enter appropriate data to create a new Run As Account |   |
| Account Name:                                         |   |
|                                                       | ] |
| Login:                                                | _ |
|                                                       |   |
| Password:                                             | _ |
|                                                       |   |
| Confirm Password:                                     | _ |
|                                                       |   |
| OK Cancel                                             | ] |

For more information on how to create a new SQL Server authentication login, see Authorize database access to SQL Database, SQL Managed Instance, and Azure Synapse Analytics.

- 7. Click Next.
- [Optionally] At the Database Filter List step, select filtering mode, which can be either Exclude or Include, enter filtering masks that should match database names that you want to exclude from or include to the monitoring list, click Add and then click Next.

A database name cannot end with '.' or ' ' characters, contain '<,>,\*,%,&,:,,/,?' or control characters, and cannot have more than 128 characters.

For example, if you select the **Exclude** option and set the following masks:

- ° dev\*
- ° \*test\*
- \*stageand
- dbnotmon

the monitoring behavior would be as follows:

| DB Name    | Monitored/Not monitored |
|------------|-------------------------|
| dev        | Not monitored           |
| dev_sales  | Not monitored           |
| sales_dev  | Monitored               |
| test       | Not monitored           |
| test_sales | Not monitored           |
| sales_test | Not monitored           |
| stage      | Not monitored           |

| DB Name        | Monitored/Not monitored |
|----------------|-------------------------|
| stage_dev      | Monitored               |
| dev_stage      | Not monitored           |
| dbnotmon       | Not monitored           |
| dbnotmon_sales | Monitored               |
| sales_dbnotmon | Monitored               |

If you want to remove an existing mask, select it and click **Delete**.

| 🗔 Add Monitoring Wizard                 |                                                                                                    | ×        |
|-----------------------------------------|----------------------------------------------------------------------------------------------------|----------|
| Database Filter Lis                     | t                                                                                                    |          |
| Monitoring Type                         |                                                                                                    | 🕢 Help   |
| General Properties                      |                                                                                                    | <u> </u> |
| Authentication Mode                     | Configure Database Filtering                                                                                                    |          |
| What to Monitor<br>Database Filter List | You can configure filtering masks to define which Azure SQL Databases should be included to or excluded from the<br>monitoring scope. The database names that match the specified filtering criteria will be automatically filtered during<br>monitoring according to selected filtering mode. |          |
| User Management Pool                    | Instances filtering mode                                                                                                    |          |
| Summary                                 | Exclude                                                                                                    |          |
| Communy                                 | ○ Include                                                                                                    |          |
|                                         | Enter a filter mask in the field below and click "Add" button.                                                                                                    |          |
|                                         |                                                                                                    | Add      |
|                                         | Films Made Name                                                                                                    |          |
|                                         | Hiter Mask Name                                                                                                    |          |
|                                         | itest*                                                                                                    |          |
|                                         | *stageand                                                                                                    |          |
|                                         | dbnotmon                                                                                                    |          |
|                                         |                                                                                                    |          |
|                                         |                                                                                                    |          |
|                                         |                                                                                                    |          |
|                                         |                                                                                                    |          |
|                                         | To delate marke palaet them in list and aligh "Delate"                                                                                                    |          |
|                                         | button.                                                                                                    | Delete   |
|                                         | Azure SQL                                                                                                    |          |
|                                         | Database                                                                                                    |          |
|                                         | _                                                                                                    |          |
|                                         |                                                                                                    |          |
|                                         | < Previous Next > Create                                                                                                    | Cancel   |
|                                         |                                                                                                    |          |

9. At the User Management Pool step, select a pool with management servers and click Next.

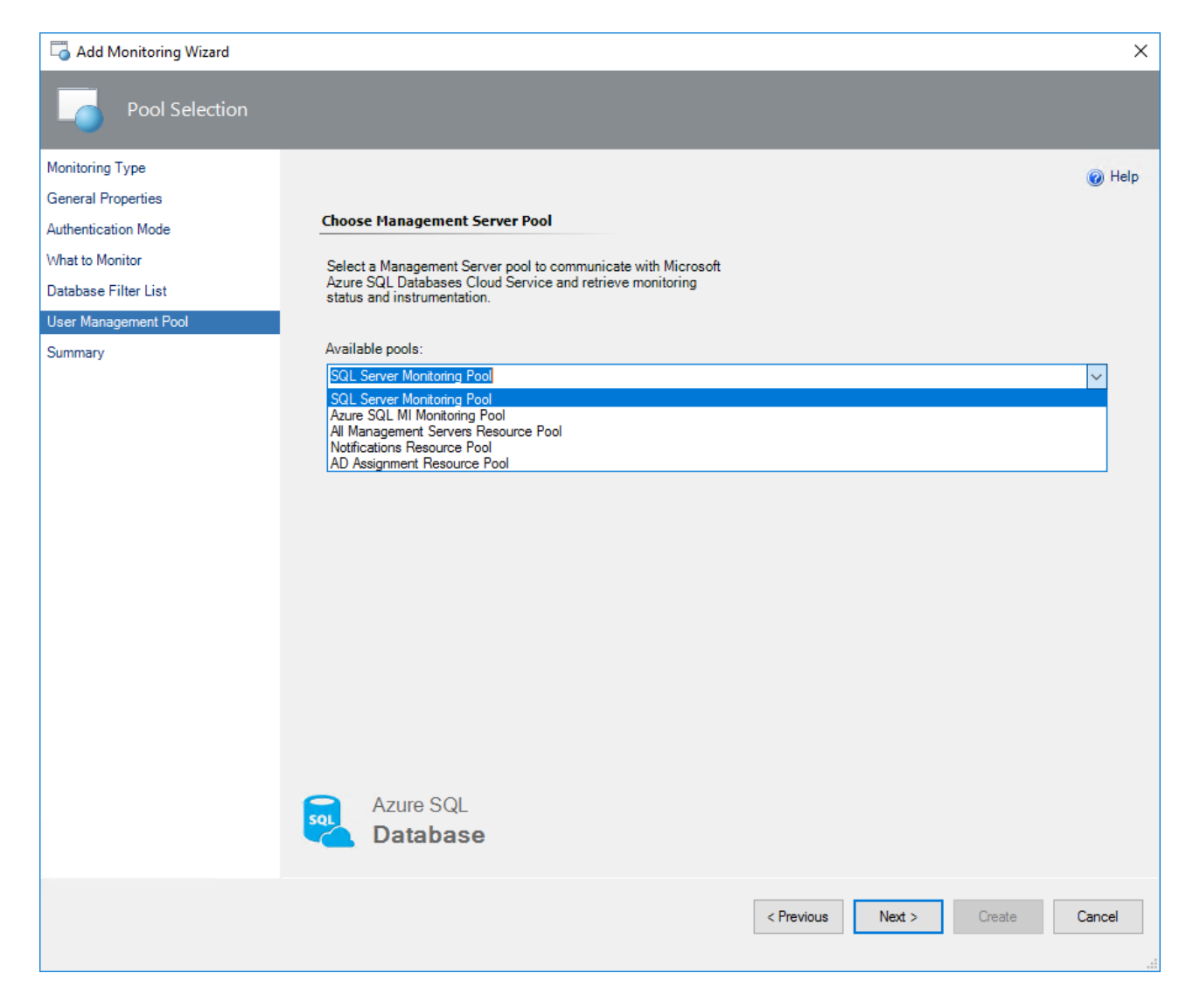

## 10. At the **Summary** step, review connection settings and click **Create**.

#### Key Monitoring Scenarios

The Azure SQL Database Management Pack includes a number of key monitoring scenarios that can be configured as described below. This list, however, is not intended to be a complete manifest of the management pack functionality.

#### Service Availability Monitoring

The **State changes of the master database** monitor tracks availability of discovered Azure SQL Database. This monitor is not considered to be noisy and does not require any special configuration.

#### **Service Performance Monitoring**

Currently, there is a single server performance monitor that tracks situations when the number of databases per server exceeds the specified threshold.

By default, this monitor goes into the warning state when 120 or more databases are created per server and goes into the critical state when 135 or more databases are created per server.

In some situations, these default values are not appropriate. For example, an application may be designed to use all 150 databases for Azure SQL Database. When the default values would create noise, the monitor

should be disabled or the thresholds should be overridden, depending on the situation.

Note that database performance monitors roll up to service performance monitoring, which can affect the health state of the service.

#### **Service Performance Collection**

Currently, there is a single rule that collects the number of databases hosted in each discovered Azure SQL Database.

#### **Database Availability Monitoring**

The **State changes of the database** monitor tracks availability of the discovered databases. This monitor is not considered to be noisy and does not require any special configuration.

#### **Database Performance Monitoring**

There are several monitors that detect when resource consumption has exceeded a predefined limit. Almost all of these monitors are disabled by default with the exception of the database free space monitor.

To use these disabled monitors create an override that adjusts the thresholds of the monitor to values appropriate for the database applications and then enable the monitor.

The database performance monitors detect:

- Excessive storage space consumed by each database.
- Excessive resources consumed by database sessions.
- Excessive resources consumed by database transactions.

#### **Database Performance Collection**

There are several rules that collect performance information about each discovered database. These rules collect information about:

- Network usage
- The amount of resources consumed by database sessions
- The amount of resources consumed by database transactions
- Disk space consumed by each database

#### **Active Geo-Replication Monitoring**

This Management Pack has the ability to monitor databases that participate in failover groups.

Active geo-replication is designed as a business continuity solution that allows the application to perform quick disaster recovery of individual databases in case of a regional disaster or large scale outage.

If geo-replication is enabled, the application can initiate failover to a secondary database in a different Azure region. For more information, see the Creating and using active geo-replication - Azure SQL Database article.

#### **Elastic Pools Monitoring**

This Management Pack has the ability to monitor databases that are part of SQL elastic pools.

Elastic pools provide a simple resource allocation mechanism for managing and scaling multiple databases that have varying and unpredictable usage demands. For more information, see the Elastic pools help you manage and scale multiple databases in Azure SQL Database article.

#### **Custom User Query Monitoring**

In addition to standard health and performance monitoring of Azure SQL Database, you can define custom T-SQL queries that allow you to monitor the application-specific health state.

This Management pack supports two-state and three-state query-based monitors.

Before using custom query monitors, grant required permissions to accounts used for monitoring. For more information, see Configuring Azure SQL Database Run As Accounts.

#### **Two-State Query Monitor**

To add a new two-state custom query monitor, perform the following steps:

1. In the System Center Operations Manager console, navigate to **Authoring | Management Pack Objects**, right-click **Monitors** and select **Create a Monitor | Unit Monitor**.

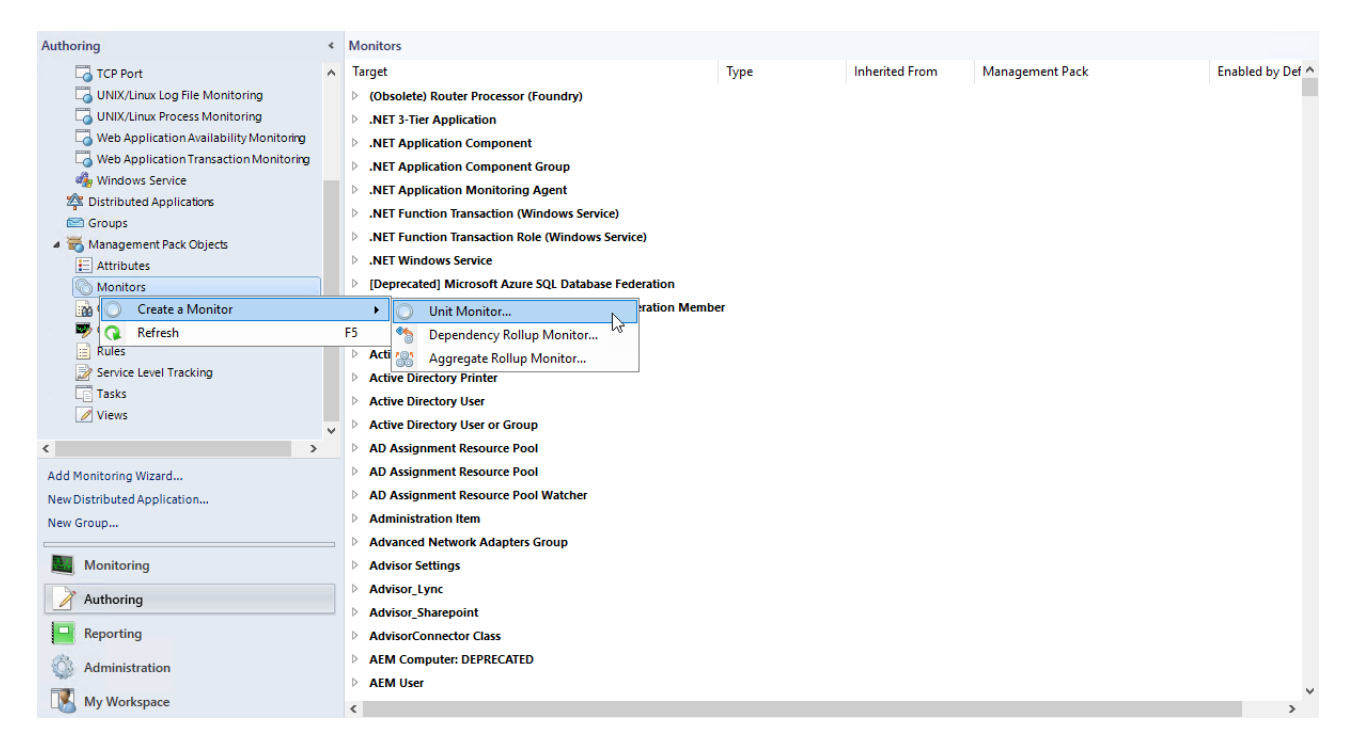

## 2. At the Monitor Type step, select Microsoft Azure SQL Database | User-defined SQL Query Two State Monitor. Select destination management pack and click Next.

If you want to create a custom query monitor for specific Azure SQL Database, select a management pack with the template used to monitor this service. If you want to add a query to all Azure SQL Database services, you can store the monitor in any management pack.

| Create a unit monitor |                                                                                                    | ×        |
|-----------------------|----------------------------------------------------------------------------------------------------|----------|
| Select a Monitor Ty   | /pe                                                                                                    |          |
| Monitor Type          |                                                                                                    | 🕜 Help   |
| General Properties    | Select the type of monitor to create                                                                                                    |          |
| SQL Query             |                                                                                                    |          |
| Test Conditions       | MMP SNMP                                                                                                    |          |
| Schedule              | tog Files                                                                                                    |          |
| Configure Health      | ∰ 🎦 Windows Events                                                                                                    |          |
| Configure Alerts      | Windows Services                                                                                                    |          |
| -                     |                                                                                                    |          |
|                       | WMI Events                                                                                                    |          |
|                       | in Microsoft Azure SQL Database                                                                                                    |          |
|                       | User-defined SQL Query Three-State Monitor                                                                                                  |          |
|                       |                                                                                                    |          |
|                       |                                                                                                    |          |
|                       |                                                                                                    |          |
|                       |                                                                                                    |          |
|                       |                                                                                                    |          |
|                       |                                                                                                    |          |
|                       |                                                                                                    |          |
|                       | Description: Two-state monitor that executes a user-defined query in the target SQL database and t<br>results against specified conditions. | ests the |
|                       | Management pack                                                                                                    |          |
|                       |                                                                                                    |          |
|                       | Select destination management pack:                                                                                                    |          |
|                       | Azure ~ New                                                                                                    | (        |
|                       |                                                                                                    |          |
|                       | < Previous Next > Create C                                                                                                    | ancel    |

3. At the **General** step, enter a monitor name and optional description, select **Monitor target** and **Parent monitor**. Click **Next**.

If you have selected to save a new monitor to the management pack that contains one or more Azure SQL Database templates, you will be able to pick one of the Azure SQL Database services monitored by the templates. Otherwise, only base **Microsoft Azure SQL Database** will be available as a target. Selecting **Microsoft Azure SQL Database Cloud Server** means all cloud services that you monitor will be executing your query.

| Create a unit monitor |                                                                    | ×  |
|-----------------------|--------------------------------------------------------------------|----|
| General Properties    |                                                                    |    |
| Monitor Type          | 🔞 He                                                               | lp |
| General Properties    | General Properties                                                 |    |
| SQL Query             | Specify the same and description for the meniter you are presting  |    |
| Test Conditions       | specity the name and description for the monitor you are creating. |    |
| Schedule              | Name:                                                              |    |
| Configure Health      |                                                                    |    |
| Configure Alerts      | Description (optional):                                            |    |
|                       | ^                                                                  |    |
|                       |                                                                    |    |
|                       |                                                                    |    |
|                       | ×                                                                  |    |
|                       | Management pack: Azure                                             |    |
|                       | Monitor target:                                                    |    |
|                       | Microsoft Azure SQL Database Cloud Service Select                  |    |
|                       |                                                                    |    |
|                       |                                                                    |    |
|                       | Parent monitor:                                                    |    |
|                       | Avanability V                                                      |    |
|                       | Monitor is enabled                                                 |    |
|                       |                                                                    |    |
|                       |                                                                    |    |
|                       |                                                                    |    |
|                       |                                                                    |    |
|                       |                                                                    |    |
|                       |                                                                    |    |
|                       | < Previous Next > Create Cancel                                    |    |
|                       |                                                                    |    |

4. At the **SQL Query** step, enter the database name, query text, and timeout (in seconds).

| Create a unit monitor |                                                                          | ×      |
|-----------------------|--------------------------------------------------------------------------|--------|
| SQL Query             |                                                                          |        |
| Monitor Type          |                                                                          | 🕢 Help |
| General Properties    | SQL Query                                                                | 0      |
| SQL Query             |                                                                          |        |
| Test Conditions       | Specify target database name and SQL query to be executed on the server. |        |
| Schedule              | Database:                                                                |        |
| Configure Health      | MyCloudDB                                                                |        |
| Configure Alerts      | Query:                                                                   |        |
|                       | SELECT COUNT(") FROM Test Table 1                                        | ~      |
|                       |                                                                          |        |
|                       |                                                                          |        |
|                       |                                                                          |        |
|                       |                                                                          |        |
|                       |                                                                          |        |
|                       |                                                                          |        |
|                       |                                                                          |        |
|                       |                                                                          |        |
|                       |                                                                          |        |
|                       |                                                                          |        |
|                       |                                                                          |        |
|                       |                                                                          |        |
|                       |                                                                          |        |
|                       |                                                                          | ×      |
|                       | Timeout: 60 🚖 seconds                                                    |        |
|                       |                                                                          |        |
|                       |                                                                          |        |
|                       | < Previous Next > Create                                                 | Cancel |
|                       |                                                                          |        |

#### 5. At the **Test Conditions** step, add one or more **Test conditions** to verify query results.

To add a new condition, click Add and pick one of the available conditions from the drop-down list:

#### • Empty Result Set

Checks if the specified result set returned by the query is empty.

#### • Not Empty Result Set

Checks if the specified result set returned by the query is not empty.

#### • Scalar Value

Checks the scalar value in the specified cell of the result set. Only equal comparison is available at this moment; if you need complex logic, you must cover that by the query.

#### • Execution Time

Checks execution duration of the query.

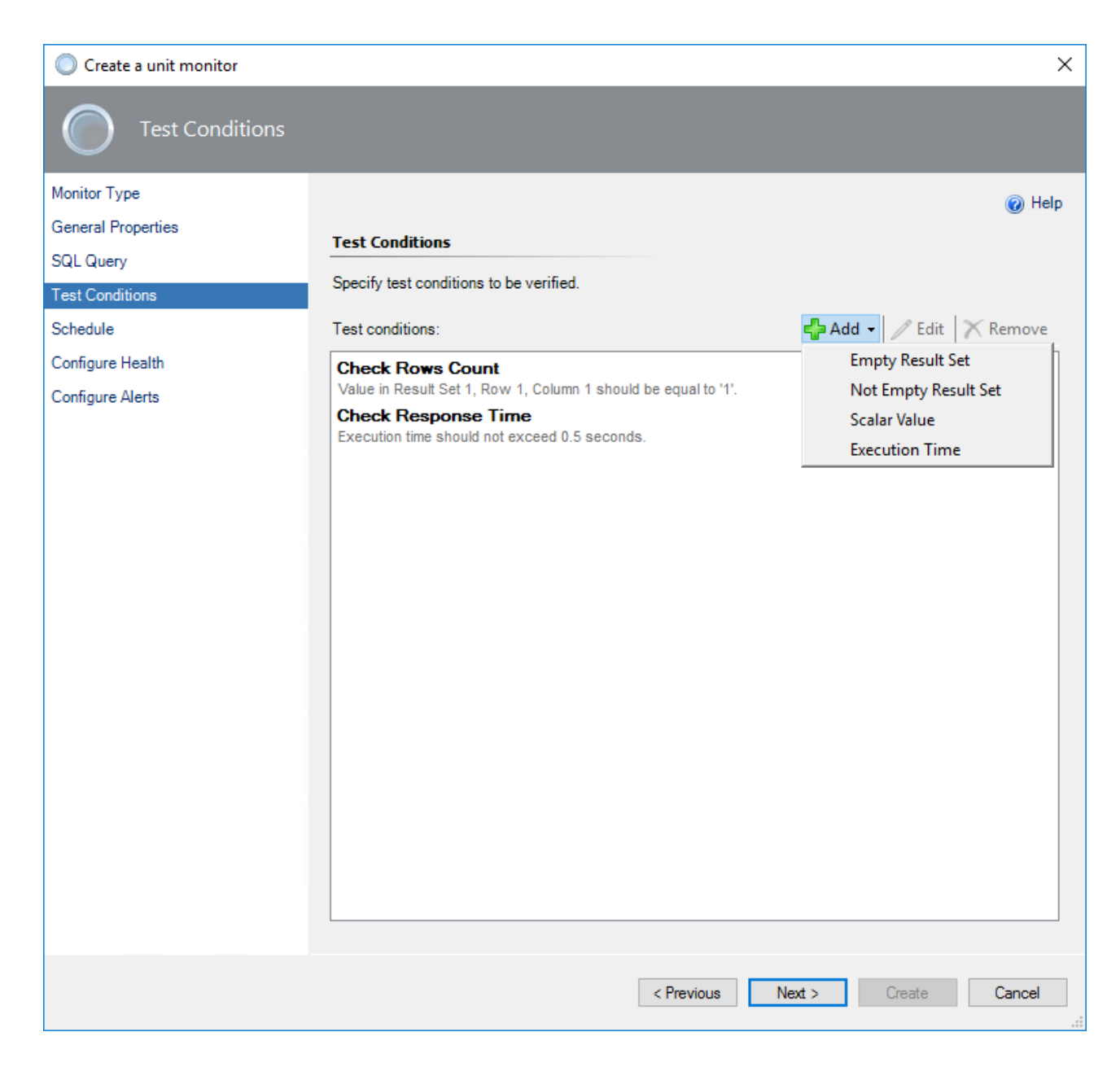

When you add a condition, you must specify the **Friendly name** and the entire **configuration** required for a specific check to be performed.

We will be using the **Scalar Value** condition to verify the rows count in *TestTable1*.

| Edit Test Condition | Х |
|---------------------|---|
| Friendly name:      |   |
| Check Rows Count    |   |
| Configuration:      |   |
| Result set: 1       |   |
| Row number: 1       |   |
| Column number: 1    |   |
| Cell value:         |   |
|                     |   |
| Equal to            |   |
| 1                   |   |
| Cancel OK           |   |

You can have more than one condition. It is useful to add the **Execution Time** condition to all tests to check how your Azure SQL Database service is performing.

| Edit Test Condition | ×         |
|---------------------|-----------|
| Friendly name:      |           |
| Check Response Time |           |
| Configuration:      |           |
| Expected duration:  |           |
| 0.500 💂 seconds     |           |
|                     | Cancel OK |

After all required conditions are configured, click **Next**.

6. At the **Schedule** page, specify how frequently your query will be executed.

| Create a unit monitor |                         |            |        |        | ×      |
|-----------------------|-------------------------|------------|--------|--------|--------|
| Schedule              |                         |            |        |        |        |
| Monitor Type          |                         |            |        |        | 🕢 Help |
| General Properties    |                         |            |        |        |        |
| SQL Query             | Configure your schedule |            |        |        |        |
| Test Conditions       | Run every:              |            |        |        |        |
| Schedule              | 15 🔶 Minutes 🗸          |            |        |        |        |
| Configure Health      | Synchronize at:         |            |        |        |        |
| Configure Alerts      | 12:00 AM 🜲              |            |        |        |        |
|                       |                         |            |        |        |        |
|                       |                         |            |        |        |        |
|                       |                         |            |        |        |        |
|                       |                         |            |        |        |        |
|                       |                         |            |        |        |        |
|                       |                         |            |        |        |        |
|                       |                         |            |        |        |        |
|                       |                         |            |        |        |        |
|                       |                         |            |        |        |        |
|                       |                         |            |        |        |        |
|                       |                         |            |        |        |        |
|                       |                         |            |        |        |        |
|                       |                         |            |        |        |        |
|                       |                         |            |        |        |        |
|                       |                         |            |        |        |        |
|                       |                         |            |        |        |        |
|                       |                         | < Previous | Next > | Create | ancel  |

7. At the **Configure Health** step, select what health state should be generated by the monitor.

| Create a unit monitor |                             |                             |                                     | ×              |
|-----------------------|-----------------------------|-----------------------------|-------------------------------------|----------------|
| Configure Health      |                             |                             |                                     |                |
| Monitor Type          |                             |                             |                                     | A Help         |
| General Properties    |                             |                             |                                     | () Holp        |
| SQL Query             | ap monitor conditions t     | o nearch states             |                                     |                |
| Test Conditions Sp    | ecify what health state sho | uld be generated for each o | of the conditions that this monitor | r will detect: |
| Schedule              | Monitor Condition           | Operational State           | Health State                        |                |
| Configure Health      | Passed                      | Passed                      | 🕢 Healthy                           |                |
| Configure Alerts      | Failed                      | Failed                      | 🐼 Critical                          |                |
|                       |                             |                             |                                     |                |
|                       |                             |                             |                                     |                |
|                       |                             |                             |                                     |                |
|                       |                             |                             |                                     |                |
|                       |                             |                             |                                     |                |
|                       |                             |                             |                                     |                |
| L                     |                             |                             |                                     |                |
|                       |                             |                             |                                     |                |
|                       |                             | < Previo                    | us Next > Creat                     | e Cancel       |

8. At the **Configure Alerts** step, set up an alert name and description to be shown in cases if one or more test conditions fails.

Use \$Data/Context/Property[@Name='Message']\$ placeholder to show a list of failed tests in the alert description.

| Create a unit monitor |                                                                          | ×                     |
|-----------------------|--------------------------------------------------------------------------|-----------------------|
| Configure Alerts      |                                                                          |                       |
| Monitor Type          |                                                                          | 🔞 Help                |
| General Properties    | Alert settings                                                           |                       |
| SQL Query             |                                                                          |                       |
| Test Conditions       | Generate alerts for this monitor                                         |                       |
| Schedule              | Generate an alert when:                                                  |                       |
| Configure Health      | The monitor is in a critical health state V                              |                       |
| Configure Alerts      | Automatically resolve the alert when the monitor returns to a healthy st | tate                  |
|                       |                                                                          |                       |
|                       | Alert properties                                                         |                       |
|                       | Alert name:                                                              | Priority:             |
|                       | Check rowcount inTestTable1                                              | Medium $\checkmark$   |
|                       | Alert description:                                                       | Severity:             |
|                       | Following tests failed:                                                  | Critical $\checkmark$ |
|                       | abata/context/hopetyte/hane-message ja                                   |                       |
|                       |                                                                          |                       |
|                       |                                                                          |                       |
|                       |                                                                          |                       |
|                       |                                                                          |                       |
|                       |                                                                          |                       |
|                       |                                                                          |                       |
|                       |                                                                          |                       |
|                       |                                                                          |                       |
|                       | < Previous Next >                                                        | Create Cancel         |

#### 9. Click Create.

Once completed, a new monitor becomes available.

| Authoring                               | ۰ | Monitors        |                               |                    |                 |                                     |                   |
|-----------------------------------------|---|-----------------|-------------------------------|--------------------|-----------------|-------------------------------------|-------------------|
| CP Port                                 | ^ | 🔍 Look for:     | check row                     | Find Now Clear     |                 |                                     |                   |
| UNIX/Linux Log File Monitoring          |   | Target          |                               | Туре               | Inherited From  | Management Pack                     | Enabled by Defaul |
| UNIX/Linux Process Monitoring           |   | ▲ Microsoft Azu | re SQL Database Cloud Service |                    |                 |                                     |                   |
| Web Application Availability Monitoring |   | 🔺 🔠 Entity H    | lealth                        | Aggregate Rollup   | Object          | Health Library                      | Yes               |
| Web Application Transaction Monitoring  |   | a 🔠 Avai        | lability                      | Aggregate Rollup   | Object          | Health Library                      | Yes               |
| Distributed Applications                |   | Chec            | ck rowcount inTestTable1      | User-defined SQL   | (Not inherited) | Azure                               | Yes               |
| 🖾 Groups                                |   | Serve           | er Connection Availability    | Microsoft Azure SQ | (Not inherited) | Microsoft Azure SQL Database Monito | Yes               |
| a 🦝 Management Pack Objects             |   | Serve           | er Health State               | Microsoft Azure SQ | (Not inherited) | Microsoft Azure SQL Database Monito | Yes               |
| E Attributes                            |   | 約 Data          | bases Health                  | Dependency Rollup  | (Not inherited) | Microsoft Azure SQL Database Monito | Yes               |
| Monitors                                |   | 約 Elast         | ic Pools Health               | Dependency Rollup  | (Not inherited) | Microsoft Azure SQL Database Monito | Yes               |
| Dbject Discoveries                      |   | 約 Fede          | rations Health                | Dependency Rollup  | (Not inherited) | Microsoft Azure SQL Database Monito | No                |
| Overrides                               |   | 4 器 Cont        | figuration                    | Aggregate Rollup   | Object          | Health Library                      | Yes               |
| Rules                                   |   | ▷ 🎇 Perfe       | ormance                       | Aggregate Rollup   | Object          | Health Library                      | Yes               |
|                                         |   | a 器 Secu        | irity                         | Aggregate Rollup   | Object          | Health Library                      | Yes               |
| Views                                   |   |                 |                               |                    |                 |                                     |                   |
|                                         | ~ |                 |                               |                    |                 |                                     |                   |
| < >                                     |   |                 |                               |                    |                 |                                     |                   |
| Add Monitoring Wizard                   |   |                 |                               |                    |                 |                                     |                   |
| New Distributed Application             |   |                 |                               |                    |                 |                                     |                   |
| New Group                               |   |                 |                               |                    |                 |                                     |                   |
| Monitoring                              |   |                 |                               |                    |                 |                                     |                   |
| Authoring                               |   |                 |                               |                    |                 |                                     |                   |
| Reporting                               |   |                 |                               |                    |                 |                                     |                   |
| Administration                          |   |                 |                               |                    |                 |                                     |                   |
| My Workspace                            |   | <               |                               |                    |                 |                                     | >                 |

#### **Three-State Query Monitor**

Adding a new three-state query monitor is similar to a two-state monitor. The main difference is that you must specify *Warning* and *Critical* conditions.

| Create a unit monitor |                                                                                                    | ×       |
|-----------------------|----------------------------------------------------------------------------------------------------|---------|
| Select a Monitor Ty   | ре                                                                                                    |         |
| Monitor Type          |                                                                                                    | 🕜 Help  |
| General Properties    | Select the type of monitor to create                                                                                                    |         |
| SQL Query             |                                                                                                    |         |
| Warning Conditions    |                                                                                                    |         |
| Critical Conditions   | Log Files                                                                                                    |         |
| Schedule              | Windows Events                                                                                                    |         |
| Configure Alerts      | Windows Performance Counters                                                                                                    |         |
|                       | E. Cripting                                                                                                    |         |
|                       | WMI Events                                                                                                    |         |
|                       | User-defined SQL Query Three-State Monitor                                                                                                    |         |
|                       | User-defined SQL Query Two-State Monitor                                                                                                    |         |
|                       |                                                                                                    |         |
|                       |                                                                                                    |         |
|                       |                                                                                                    |         |
|                       |                                                                                                    |         |
|                       |                                                                                                    |         |
|                       |                                                                                                    |         |
|                       | Description: Three-state monitor that executes a user-defined query in the target SQL database and<br>the results against specified conditions. | tests   |
|                       |                                                                                                    |         |
|                       | Management pack                                                                                                    |         |
|                       | Select destination management pack:                                                                                                    |         |
|                       | Azure V New                                                                                                    | <i></i> |
|                       |                                                                                                    |         |
|                       |                                                                                                    |         |
|                       | < Previous Next > Create C                                                                                                    | ancel   |
|                       |                                                                                                    |         |

Critical conditions are verified first. If one or more critical conditions fail, the monitor will switch to the critical state and warning conditions will not be verified.

For more information on how to setup query and conditions, see the Two-State Query Monitor section above.

## Security Configuration

Configuring Azure SQL Database Run As Accounts

To monitor Azure SQL Database servers, create one or more **Simple** or **Basic** authentication Run As accounts.

To create Run As accounts, perform the following steps:

1. In the System Center Operations Manager console, right-click the **Administration | Run As Configuration | Accounts** node and select **Create Run As Account**.

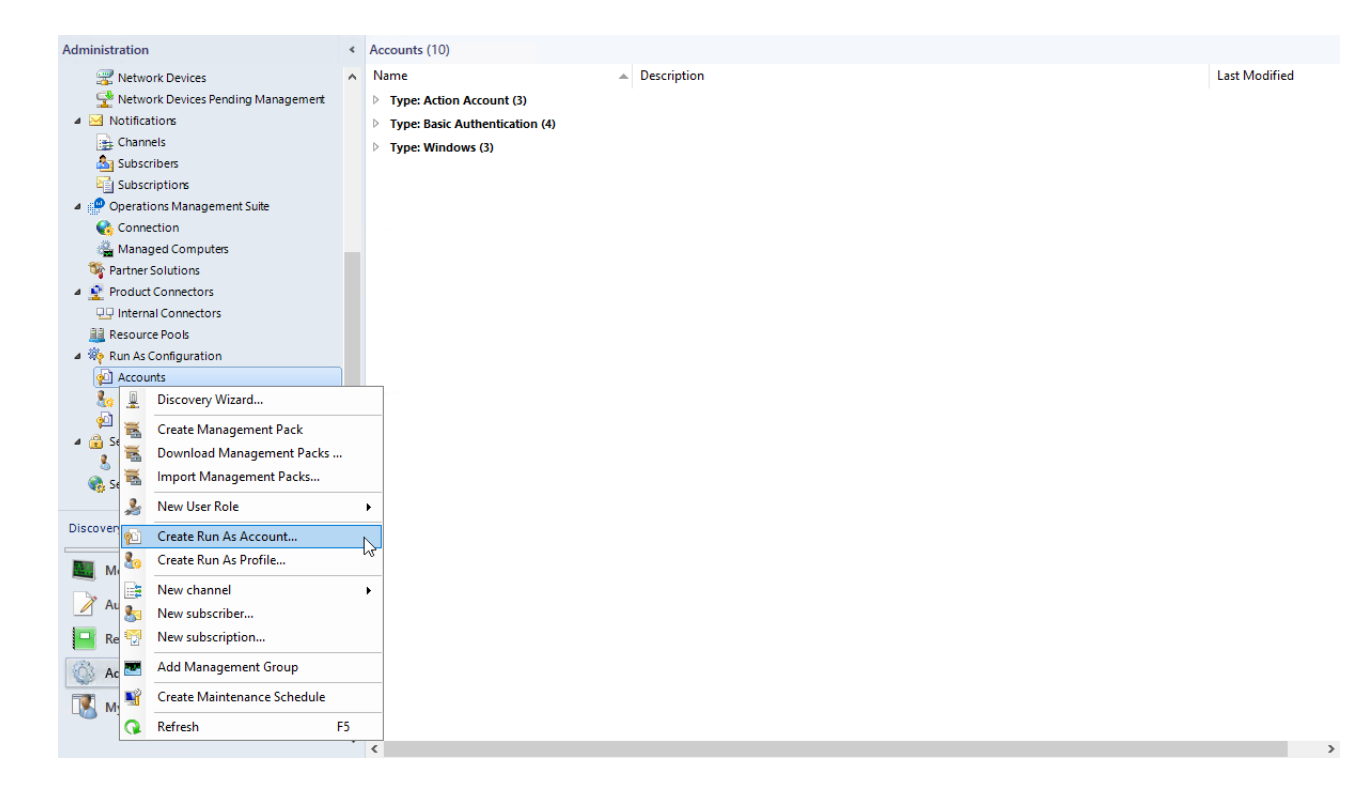

- 2. At the Introduction step, click Next.
- 3. At the **General Properties** step, from the **Run As account type** drop-down list, select *Simple Authentication*, enter a display name and optional description and click **Next**.

| 🚷 Create Run As Account Wizard                     |                                                                                                    | × |
|----------------------------------------------------|----------------------------------------------------------------------------------------------------|---|
| General Properties                                 |                                                                                                    |   |
| Introduction                                       |                                                                                                    |   |
| General Properties                                 | Specify general properties for the Run As account                                                           |   |
| Credentials<br>Distribution Security<br>Completion | Select the type of Run As account that you want to create, and then provide a display name and description. |   |
|                                                    | Run As account type:<br>Simple Authentication                                                               |   |
|                                                    | Display name:                                                                                               |   |
|                                                    | My Cloud Server Credentials                                                                                 |   |
|                                                    | Description(optional):                                                                                      |   |
|                                                    | • • • • • • • • • • • • • • • • • • •                                                                       |   |
|                                                    |                                                                                                    |   |
|                                                    |                                                                                                    |   |
|                                                    | < Previous Next > Create Cancel                                                                             |   |

4. At the **Credentials** step, specify credentials that you want to use to connect to Azure SQL Database and click **Next**. For more information, see the Low-Privilege Configuration section.

| 🚷 Create Run As Account Wizard                     |                                                                                                    | $\times$ |
|----------------------------------------------------|----------------------------------------------------------------------------------------------------|----------|
| Credentials                                        |                                                                                                    |          |
| Introduction                                       |                                                                                                    |          |
| General Properties                                 | Simple Run As Account                                                                                                    |          |
| Credentials<br>Distribution Security<br>Completion | Provide credentials for this Simple account type.<br>Account name:<br>Monitoring Account<br>Password:<br>Confirm password:<br>••••••• |          |
|                                                    | < Previous Next > Create Cancel                                                                                                    |          |

5. At the **Distribution Security** step, select the **More secure** option and click **Create**.

You can use the **Less secure** option and skip steps 7 – 8 if your environment is secure.

6. Click **Close** to close the window.

If you select the Less secure option on step 5, you can skip the next steps.

7. Right-click the newly created account and select **Properties**.

| Administration                       | Accounts (11)                    |                      |
|--------------------------------------|----------------------------------|----------------------|
| 🐙 Network Devices 🖌                  | Name 🔺 Description               | Last Modified        |
| 😤 Network Devices Pending Management | ▷ Type: Action Account (3)       |                      |
| A Motifications                      | > Type: Basic Authentication (4) |                      |
| Channels                             | Type: Simple Authentication (1)  |                      |
| Subscribers                          | Server Credentials               | 8/27/2020 2:10:22 PM |
| Subscriptions                        | > Ty Copy Ctrl+C                 |                      |
| Operations Management Suite          | X Delete Del                     |                      |
| Connection                           |                                  |                      |
| Managed Computers                    | Properties                       |                      |
| Partner Solutions                    | **                               |                      |
| Internal Connectors                  |                                  |                      |
| Resource Pools                       |                                  |                      |
| Run As Configuration                 |                                  |                      |
| Accounts                             |                                  |                      |
| Rep Profiles                         |                                  |                      |
| 🔄 UNIX/Linux Accounts                |                                  |                      |
| 🔺 🔒 Security                         |                                  |                      |
| 🔱 User Roles                         |                                  |                      |
| 🍓 Settings                           |                                  |                      |
|                                      |                                  |                      |
| Discovery Wizard                     |                                  |                      |
|                                      |                                  |                      |
| Monitoring                           |                                  |                      |
| Authoring                            |                                  |                      |
| Reporting                            |                                  |                      |
| Administration                       |                                  |                      |
| Administration                       |                                  |                      |
| My Workspace                         |                                  |                      |
|                                      |                                  |                      |
|                                      | <                                | >                    |

8. Navigate to the **Distribution** tab and add a System Center Operations Manager agent that you want to use as a watcher node to monitor Azure SQL Database.

| eneral Properties                               | Credentials                     | Distribution               |                        |                          |       |
|-------------------------------------------------|---------------------------------|----------------------------|------------------------|--------------------------|-------|
| Distribution                                    |                                 |                            |                        |                          |       |
| C Less secure<br>computers                      | e - I want the o                | credentials to             | be distributed autom   | natically to all managed | ŧ     |
| Cautio<br>As ac                                 | on: Administra<br>count credent | ators of all rec<br>tials. | ipient computers wil   | I be able to access the  | Run   |
| <ul> <li>More secure<br/>distributed</li> </ul> | e - I want to m                 | anually select             | the computers to wh    | hich the credentials wi  | ll be |
| Selected computers:                             |                                 |                            | 🕂 Add 🗙                | Remove                   |       |
| Name<br>SCOM2016RT                              | Ms                              |                            | Name<br>Health Service |                          |       |
|                                                 |                                 | ·                          |                        |                          |       |
|                                                 |                                 |                            |                        |                          |       |
|                                                 |                                 |                            |                        |                          |       |
|                                                 |                                 |                            |                        |                          |       |
|                                                 |                                 |                            |                        |                          |       |
| Where is this c                                 | redential used                  | 1?                         |                        |                          |       |

For more information about Run As accounts, see the Managing Run As Accounts and Profiles article.

Low-Privilege Configuration

Since Azure SQL Database service evolving very fast, some of the permissions required for monitoring may change over time; use an Administrator account.

The following steps will allow you to set up a low-privilege account to monitor the service:

1. Connect to the master database and create server-level credentials for low-privilege monitoring user by means of the following query:

```
CREATE LOGIN [MonitoringUser] WITH PASSWORD = <'YourPassword'>
```

2. Connect to the *master* database and map server-level login to the database user by executing the following query:

```
CREATE USER [MonitoringUser] FOR LOGIN [MonitoringUser] WITH DEFAULT_SCHEMA = sys
```

3. In every user database (excluding *master* members), map server-level login to the database user and grant it the *VIEW DATABASE STATE* permission by executing the following command:

```
CREATE USER [MonitoringUser] FOR LOGIN [MonitoringUser] WITH DEFAULT_SCHEMA
= sys
GO
GRANT VIEW DATABASE STATE TO [MonitoringUser]
```

Use the MonitoringUser value when Configuring Azure SQL Database Run As Accounts.

A Important! If you are using Custom User Query Monitoring, you must grant all required permissions to this account as well. Custom query monitors use these credentials to execute all queries.

## Performance and Billing Considerations

[Applicable to T-SQL monitoring only]

Since this management pack retrieves data from Azure SQL Database, you will be charged for the amount of data transferred outside the Microsoft Azure environment. Although management pack queries are designed to be executed fast and retrieve a small amount of data, keep monitoring and discovery intervals as high as possible to reduce both the load and the amount of transferred data.

If you are not interested in certain metrics collected by this management pack, disable them.

## Viewing Information in the Operations Console

You can observe a high-level view of object types in your Azure SQL Database service.

A view can contain a lengthy list of objects. To find a specific object or group of objects, you can use the **Scope**, **Search**, and **Find** buttons on the Operations Manager toolbar. For more information, see Finding Data and Objects in the Operations Manager Consoles.

The following views are provided by the Azure SQL Database management pack and available under the **Azure SQL Database** node in the **Monitoring** pane of the Operations Manager console:

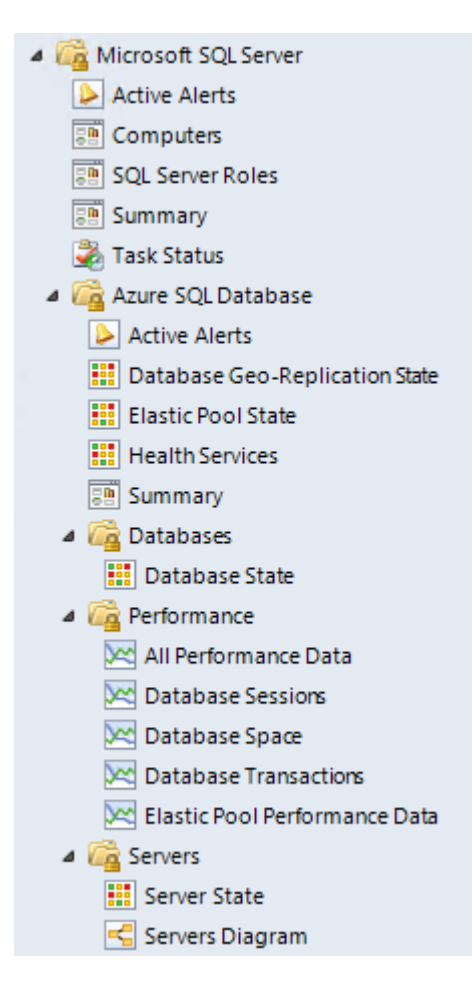

## **Database Views**

The following table describes views that show a databases health state.

| View Path                        | Description                                                                                                    |  |
|----------------------------------|----------------------------------------------------------------------------------------------------|--|
| Databases\Database<br>State      | Displays a list of monitored databases and their current states. Double-click th<br>health state icon for a database to launch a Health Explorer window for that<br>databases to locate monitors that affect the health state of the server and<br>investigate any issue. The <b>Detail View</b> pane displays properties of the database<br>selected above. |  |
| Performance\Database<br>Sessions | ce\Database The <b>Legend</b> pane displays a list of database sessions related counters for e<br>monitored database. The chart illustrates information selected in the <b>Leger</b><br>pane.                                                                                                    |  |

| View Path                            | Description                                                                                                    |
|--------------------------------------|----------------------------------------------------------------------------------------------------|
| Performance\Database<br>Space        | The <b>Legend</b> pane displays a list of disk space related counters for every monitored database. The chart illustrates information selected in the <b>Legend</b> pane.            |
| Performance\Database<br>Transactions | The <b>Legend</b> pane displays a list of database transactions related counters for every monitored database. The chart illustrates information selected in the <b>Legend</b> pane. |

## Server Views

The following table describes views that show a cloud services health state.

| View Path                   | Description                                                                                                    |
|-----------------------------|----------------------------------------------------------------------------------------------------|
| Servers\Server<br>State     | Displays a list of monitored cloud services and their current states. Double-click the health state icon for a database to launch a Health Explorer window for that databases to locate monitors that affect the health state of the server and investigate any issue. The <b>Detail View</b> pane displays properties of the database selected above. |
| Servers\Servers<br>Diagrams | Displays a structured picture of all monitored cloud services with hosted databases.<br>Expand the required cloud service node to drill down into hosted objects.                                                                                                    |

## Appendix: Known Issues and Troubleshooting

"The item you are trying to delete cannot be deleted because another object references it" error appears when trying to remove the template

**Issue:** When you are trying to remove a monitoring template, the following message is displayed:

"The item you are trying to delete cannot be deleted because another object references it..."

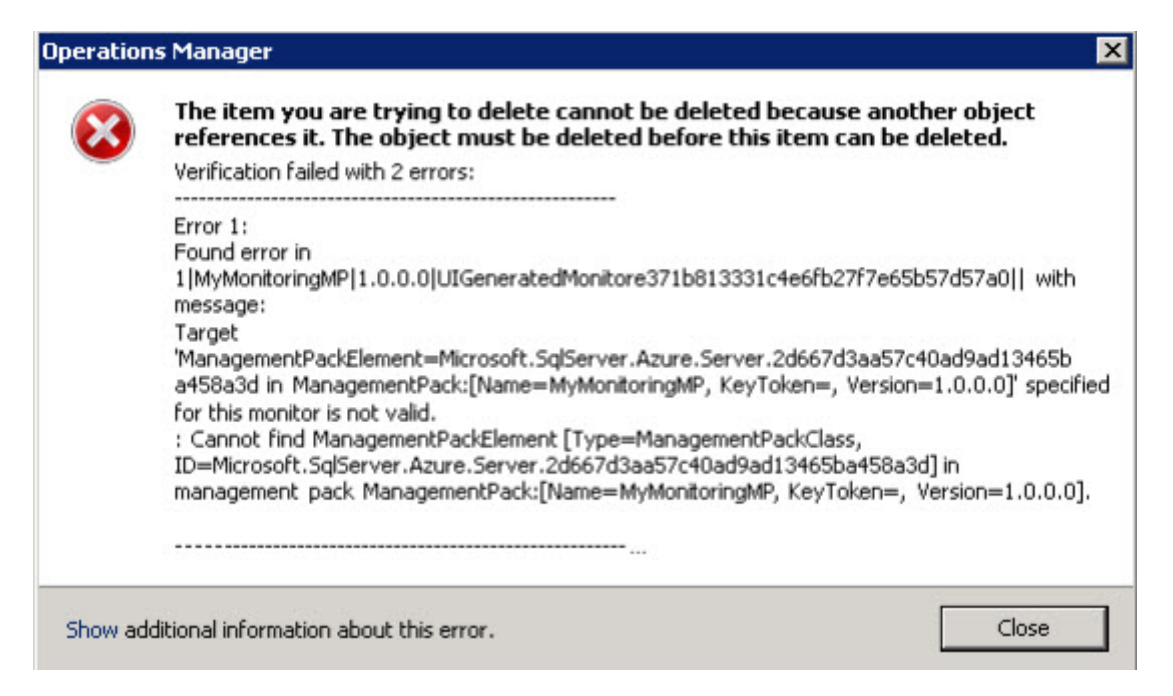

This is a known SCOM issue. Since SCOM does not support cascade delete for templates, you must manually remove all monitors targeting the server defined by the template, before you will be able to remove the template itself.

**Resolution:** In SCOM Console, navigate to Authoring | Management Pack Objects | Monitors, scope the list to the server, defined by the template you want to delete and remove all custom monitors.

Some Elastic Pools may not be discovered

Issue: Elastic Pools that do not contain any databases are not discovered.

Resolution: No resolution.

Error messages are received when Azure SQL Server is discovered by means of several templates simultaneously

**Issue:** If several Azure SQL Database templates with different user rights are used simultaneously to discover same Azure SQL Servers, error events (ID 6302) appear in the Operations Manager Event Viewer.

Resolution: Each Azure SQL Server must be discovered by means of a single template only.

Rules and monitors may provide incorrect data if default interval override values are changed

**Issue:** If the value of Interval (seconds) overridable parameter is set lower than the default value, rules and monitors may provide incorrect data.

Resolution: The Interval (seconds) overridable parameter must be set to no lower than the default value.

Server exclude list option may work incorrectly

**Issue:** Server exclude list may behave incorrectly: the set masks may disappear from the list, and some performance may be received from the servers that should have been excluded.

Resolution: No resolution.

Some performance collection rules fail to collect data when REST+T-SQL is enabled

**Issue:** Some performance collection rules may not work due to lack of required T-SQL permissions.

**Resolution:** Run T-SQL queries specified in the Configuring Azure REST API Monitoring section.

"Use T-SQL for monitoring" checkbox configuration cannot be saved

**Issue:** After creating Azure SQL Database Monitoring template using "Azure Service Principal" Authentication Mode and "Use Existing Run As Profile" SPN Configuration, "Use T-SQL for monitoring" checkbox remains enabled regardless of the user choice.

Resolution: No resolution.

The monitored objects become unavailable if management server is changed in the resource pool

**Issue:** The monitored objects become unavailable (turn grey) in the Operations Manager if management server is changed in the resource pool. An alert with the following description is displayed in the SCOM log: "The pool member no longer owns any managed objects assigned to the pool because half or fewer members of the pool have acknowledged the most recent lease request. The pool member has unloaded the workflows for managed objects it previously owned."

**Resolution:** Wait until the objects are processed on the new management server.

Azure Portal may stop retrieving results in responses to Azure REST API requests from some performance rules

**Issue:** In case of a great number of databases (about 1000 databases), Azure Portal may stop retrieving results in responses to Azure REST API requests from some performance rules. The errors in such responses are as follows:

HTTP/1.1 504 Gateway Timeout

.....

Connection: close

Content-Length: 141

{"error":{"code":"GatewayTimeout","message":"The gateway did not receive a response from 'Microsoft.Sql' within the specified time period."}}

Resolution: No resolution.

SQL connection to the Azure SQL Databases may fail if the number of databases is great

**Issue:** If the number of databases is great (over 2000 databases), SQL connection to the Azure SQL Databases may fail with the following exceptions:

- A connection was successfully established with the server, but then an error occurred during the prelogin handshake.
- Connection Timeout Expired. The timeout period elapsed while attempting to consume the pre-login handshake acknowledgment. This could be because the pre-login handshake failed or the server was unable to respond back in time.
- A network-related or instance-specific error occurred while establishing a connection to SQL Server. The server was not found or was not accessible. Verify that the instance name is correct and the SQL Server is configured to allow remote connections.

As a result, Database Connection Availability monitor changes its state from "Healthy" to "Warning". It may also affect workflows with T-SQL query datasources due to connection loss.

Resolution: No resolution.

Limitations of space monitoring in Hyperscale service tier

**Issue:** Some space monitoring workflows may not collect data correctly for databases of the Hyperscale service tier:

- Rules:
  - Free Space (MB)
  - Free Space Percentage
  - Used Space Percentage
  - Total Space Quota (MB)
- Unit monitors:
  - Database Free Space

**Resolution:** As a temporary solution, you can turn off these performance rules and monitors. This issue will be fixed in one of the next updates of the management pack.

# Appendix: Disabled Monitors

Most of the database performance monitors are disabled by default because the appropriate thresholds need to be determined based on the database applications being monitored. If this functionality is required for proper monitoring of the database applications, perform the following:

- 1. Determine the correct threshold values based on the expected usage patterns or observed resource consumption.
- 2. Override one or more of these monitors to adjust the thresholds and enable them.

Disabled monitors are as follows:

- Connections
  - Count of Failed Connection
  - Count of connections blocked by the Firewall
- Sessions
  - Sessions Count
  - Sessions Average Memory
  - Sessions Rows Returned
  - Sessions Total CPU Time
  - Sessions Total I/O
  - Sessions Total Memory
- Transactions
  - Transaction Locks Count
  - Transaction Log Space Used
  - Transaction Execution Time
- Geo-Replication Link State